# 建築士事務所登録受付システム 操作説明書

(新規登録)

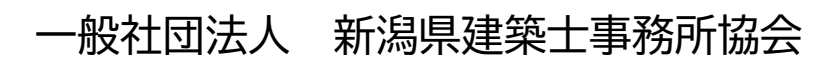

Ver.5.00

- 本書について
  - 本書は、建築士事務所登録受付システム(以下「本システム」)の操作説明書です。
  - 各種 0S、ブラウザ等の違い、今後の機能改善等により、実際の画面と異なる表示となる ことがあります。
- 利用規約
  - 本システムは、一般社団法人新潟県建築士事務所協会(以下「当機関」)と建築士事務所 との間の、建築士事務所の新規登録申請に関して、インターネット回線を利用したオン ラインにてやり取りができる仕組みです。
  - 本システムの利用にはメールアドレスが必須となります。当機関からもメール送信を行いますので、no-reply@icba-kenjitouroku.jp からのメールが迷惑メールに振り分けられないよう、必ず受信可能な設定にしてください。当機関は、メールを受信できないことにより発生したいかなる損害・損失について、一切の責任を負いません。
  - 当機関は、本システムのユーザー(管理者及び利用者)が本システムの利用によって生じた不具合について、いかなる責任も負いません。また、直接・間接的な理由を問わず、本システムを利用したことにより発生したいかなる損害・損失について、一切の責任を負いません。
  - 本システムは、予告なしに内容の追加・変更・削除・利用停止を行うことがあります。
  - 本利用規約は、予告なく変更することがあります。
  - 本システムは、一般財団法人建築行政情報センターによりサービス提供されています。

# ■ 目次

| 1 はし  | うめに                                | 5  |
|-------|------------------------------------|----|
| 1.1   | 本システムについて                          | 5  |
| 1.2   | 建築士事務所登録について                       | 5  |
| 1.3   | 動作環境                               | 5  |
| 1.4   | システム入力についての注意事項                    | 5  |
| 2 シス  | ステムを利用した申請の流れについて                  | 6  |
| 3 シス  | ステムを初めて利用するにあたって                   | 7  |
| 3.1   | 新規利用者登録を行う                         | 7  |
| 4 トッ  | パプページについて                          | 11 |
| 4.1   | トップページでできること                       | 11 |
| 5 事務  | <b>務所新規登録について</b>                  | 13 |
| 5.1   | 登録手数料の納付                           | 13 |
| 5.2   | 提出書類の準備                            | 13 |
| 5.3   | 「登録事務所情報」の入力                       | 14 |
| 5.4   | 「申請者情報」の入力                         | 15 |
| 5.5   | 「法人の役員」の入力(CSV データの取り込み)           | 17 |
| 5.6   | 「管理建築士」の入力                         | 19 |
| 5.7   | 「所属建築士」の入力(CSV データの取り込み)           | 20 |
| 5.8   | 「提出書類」のアップロード                      | 23 |
| 5.9   | 事務所新規登録申請時に必要な書類                   | 24 |
| 5.10  | 申請後の内容確認、修正等について                   | 26 |
| 5.11  | 補正依頼・質疑応答について                      | 26 |
| 5.12  | 確認メールの自動送信                         | 26 |
| 5.13  | 副本等交付書類のダウンロード                     | 26 |
| 6 新規  | 見登録申請のステータスについて                    | 27 |
| 7 補正  | E依頼・質疑応答機能について                     | 28 |
| 8 71  | イページについて                           | 29 |
| 9 基本  | 本情報設定について                          | 30 |
| 9.1   | 「基本情報設定」の変更と「利用者」の追加について           | 30 |
| 10「管  | 理者」と「利用者」について                      | 33 |
| 11 🗠  | ブアウトについて                           | 34 |
| 12 申詞 | 青データの保存期間について                      | 34 |
| 13 紙/ | '電子書類についての補足                       | 35 |
| 13.1  | 紙書類/Word ファイルを PDF 化する方法           | 35 |
| 13.   | 1.1 PDF 化したファイルを格納する為のフォルダを作成する    | 35 |
| 13.   | 1.2 紙書類/Word ファイルを PDF 化しフォルダに格納する | 36 |
| 13.2  | フォルダを zip 化する                      | 36 |
| 14 外語 | 字等への対応について                         | 37 |

| 14.1 外字等を記載した書類の提出方法 | 37 |
|----------------------|----|
| 14.2 外字等記載用の様式       | 38 |

# 1 はじめに

### 1.1 本システムについて

本システムは、建築士事務所が所属する都道府県に提出する新規登録申請について、インターネット回線 を利用したオンラインにて行うことができる仕組みです。

インターネット回線上のデータはSSL通信にて暗号化しており、情報漏洩等を防止しています。

建築士事務所は、インターネット上で利用者登録を行うことによって、すぐにご利用が可能です。

### 1.2 建築士事務所登録について

一級建築士、二級建築士若しくは木造建築士又はこれらの者を使用する者は、他人の求めに応じ報酬を
 得て、設計等(※)を業として行おうとするときは、一級建築士事務所、二級建築士事務所又は木造建築
 士事務所を定めて、その建築士事務所について、都道府県知事の登録を受けなければならないとされて
 います。

(※)設計等とは、次の業務を言います。

①建築物の設計 ②建築物の工事監理 ③建築工事契約に関する事務 ④建築工事の指導監督

⑤建築物に関する調査又は鑑定 ⑥建築に関する法令又は条例に基づく手続きの代理

本操作説明書は新潟県知事の登録を受ける場合における操作説明書になりますので、本操作説明書をもとに申請をしてください。

#### 1.3 動作環境

本システムは、以下の環境にてご利用が可能です。

- ▶ インターネット及び電子メールを利用できる環境
- ▶ ブラウザ : Edge、Chrome、Firefox (それぞれ最新バージョン)

### 1.4 システム入力についての注意事項

本システムでは、全ての編集(ファイルのアップロードや削除、テキストの入力、修正、削除)は「次へ」や 「更新」のような画面遷移を実施した際に、その内容を確定し保存します。

その為、作業途中で画面を遷移すると、作業していた内容は確定されておらず破棄されますのでご注意ください。

# 2 システムを利用した申請の流れについて

本システムを利用した際の、申請の流れ(フロー)は以下のとおりです。

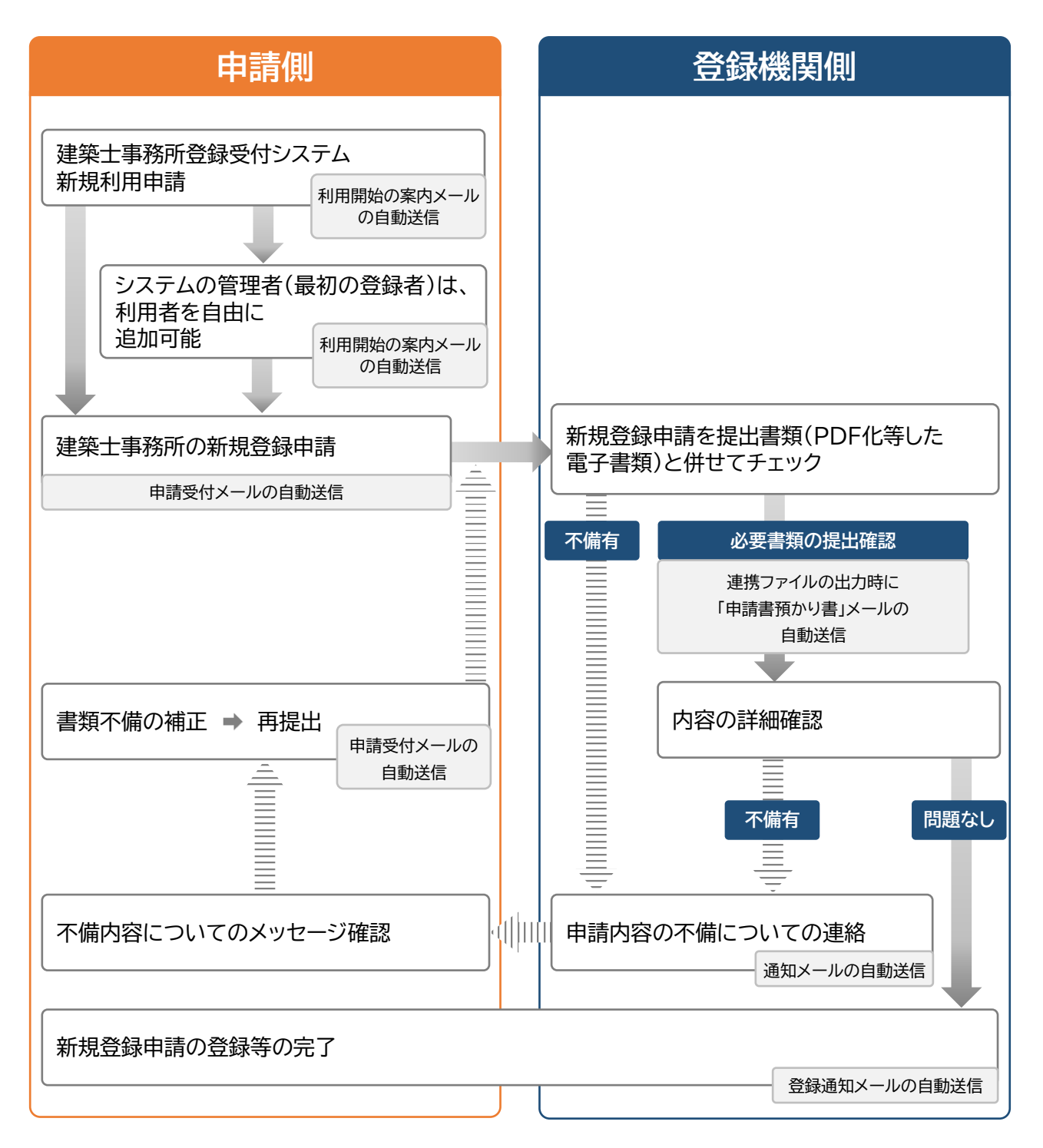

# 3 システムを初めて利用するにあたって

### 3.1 新規利用者登録を行う

本システムを初めて利用する際には、利用者登録を行う必要があります。最初に利用者登録をして作成 したアカウントが、システムを管理する方のアカウント(管理者アカウント)として、当機関からの連絡窓口 となります(登録した情報は、後から変更することが可能です)。

管理者アカウントでシステムのログイン後、管理者は新規登録申請ができる「利用者」を追加登録するこ とができます。追加できる人数に制限はありません。

※「利用者」の追加方法については「<u>9.1「基本情報設定」の変更と「利用者」の追加について</u>」を参照願います。「管理者」と「利用者」についての詳細は「<u>10「管理者」と「利用者」について</u>」を参照願います。

### ▶ 以下の URL に接続します。

https://icba-kenjitouroku.jp/

### ▶ 本システムのログイン画面が表示されます。

| 建築士事務所登録受付システム                                                                                                    |                 |
|----------------------------------------------------------------------------------------------------|-----------------|
| ログイン                                                                                                    |                 |
| メールアドレスとパスワードを入力ください。                                                                                                    |                 |
| メールアドレス                                                                                                    |                 |
| sato.taro@icba-kenjitouroku.jp                                                                                                    |                 |
| パスワード パスワードを忘れた方はこちら                                                                                                    |                 |
| ······                                                                                                    |                 |
| ログイン状態を保持する                                                                                                    |                 |
| ログイン                                                                                                    |                 |
| 初めてシステムをご利用の事務所は以下よりアカウントを作成してください。                                                                                                    | 「初めてご利用の建築士事務所は |
| 初めてご利用の建築土事務所はこちら(アカウント作成) 🛛 🖕                                                                                                    | こちら(アカウント作成)」を  |
| 行政書士による本システムの操作について<br>行政書士の資格を持たない者のアカウント登録・代理業務の遂行は、行政書士法に抵触<br>する恐れがあります。必ず行政書士の資格を持った方が操作を行って下さい。<br>●代理設定操作説明書(行政書士側)は こちら (PDF)<br>●代理設定操作説明書(建築士事務所側)は こちら (PDF) | クリックします。        |

|    | 同一事務所内で複数の利用者<br>方が別の利用者を登録するこ | 書築士事務所会<br>(アカウント)を登録し:<br>とで複数利用者 (アカウ |               |                                                                |       |                                      |  |
|----|--------------------------------|-----------------------------------------|---------------|----------------------------------------------------------------|-------|--------------------------------------|--|
| 0  | 氏名<br>※システムを管理する方のお名前(後から変更可)  |                                         |               | 2 メールアドレス<br>管理する方のお名前(後から変更可) メールアドレス<br>※実在するアドレスのみ可(後から変更可) |       |                                      |  |
|    | 受付太郎                           |                                         | uke           | etuke-taro@example.com                                         |       |                                      |  |
| 3  | パスワード                          |                                         | パスワード(確認用)    |                                                                |       |                                      |  |
|    | ******                         | ۲                                       |               |                                                                | ۲     |                                      |  |
| 4  | 電話番号                           | 5 登録都道府県                                |               | 6 事務所住所                                                        |       |                                      |  |
|    | 03-1234-5432                   |                                         |               | 東京都千代田区霞が開2-1-                                                 | 3     |                                      |  |
| 1  | 事務所名称                          | 8 事務所区分                                 | 9             | 9 事務所登録番号(新規登録の場合は)                                            | 入力不要) |                                      |  |
| Ī  | 国交一級建築事務所                      |                                         | ~             | (東京) 第1-234567                                                 | 号     | 全て入力したら、こちらをクリック                     |  |
| 10 | 管理建築士氏名                        | 管理建築士氏名 11 建築士区分                        |               | 12 管理建築士の建築土登録番号                                               |       | します。入力した内容の形式が間違                     |  |
| Ĩ  | 管理太郎                           |                                         | ~             | 第345678号                                                       |       | っている場合にはエラーが表示され                     |  |
|    |                                | 新規利用者登録(<br>登録済みの方はこち                   | アカウン<br>ら ログィ | ・ト作成)<br>インページへ                                                | •     | ます。その際には、該当箇所に正し<br>い形式で再度入力し、再度クリック |  |
|    |                                |                                         | します。          |                                                                |       |                                      |  |

#### 入力項目についての詳細説明

- 氏名 : 氏名を入力します。必ずしも開設者又は管理建築士である必要はありませんが、当該欄に入 力いただいた方が本システムにおける管理者になります。姓名間の空白は自由です。
- ② メールアドレス : ご登録される方が、自ら管理する実在のメールアドレスを入力します。
- ③ パスワード : 任意の英数字混在の 8 文字以上で入力します。入力欄枠内右端の「目」印をクリックすると、パスワードを直接確認(表示)できます。
- ④ 電話番号 : 電話番号を半角数字及びハイフンにて入力します。(例)012-3456-7890
- ⑤ 登録都道府県 : プルダウンより新潟県を選択します。 一度次の画面に進むと、登録都道府県は変更できません。<u>間違えて登録した場合には、初めから登録</u> し直す必要があります。なお、本システムは建築士事務所ごとに新規利用者登録(アカウントを作成)を する必要があります。例えば本社、支店の関係にあっても、それぞれで建築士事務所登録を行う又は 行っている場合には、本社、支店ごとに新規利用者登録(アカウントを作成)をしてください。
- ⑥ 事務所住所 : 建築士事務所の住所を入力します。
- ⑦ 事務所名称 : 建築士事務所の名称を入力します。
- ⑧ 事務所区分 : プルダウンより選択します。
- ⑨ 事務所登録番号(新規登録の場合は入力不要): 建築士事務所の登録番号を入力します。登録通知 書に記載の登録番号を、カタカナ、()等の記号や「第」「号」含めて入力する必要があります。
- ⑩ 管理建築士氏名 : 管理建築士の氏名を入力します。姓名間の空白は自由です。
- ① 建築士区分 : 管理建築士の建築士区分をプルダウンより選択します。
- ② 管理建築士の建築士登録番号 : 管理建築士の建築士登録番号を入力します。建築士免許証(建築士 免許証明書)に記載の番号を「第」「号」含めて入力する必要があります。

全ての項目を入力後、画面下の「新規利用者登録(アカ ウント作成)」ボタンをクリックすると、右図のような入 力項目確認画面が表示されます。必ず確認の上、問題 が無ければ「利用者登録」をクリックします。 ※メールアドレスのスペルミスにより、登録確認メール が届かないケースが多発しております。また、登録都道 府県は登録後修正不可の項目のため、必ず確認をお願 いいたします。

メール確認画面が表示されます。登録の際入力した メールアドレス宛にメールが受信されているかご確 認ください。

| 下記の項目を再度                                             | ご確認ください                                                                                                    | × |
|------------------------------------------------------|----------------------------------------------------------------------------------------------------|---|
| メールアドレス<br>事務所名称<br>登録部道府県<br>電話番号<br>事務所区分<br>事務所区分 | uketuke-taro@000.com<br>mスペルミスが多世数年としています。確認メールは逆意メールとして分焼きれることがあります。<br>国交一級建築事務所<br>98: ICBA県<br>03-1234-5432<br>1: 一級<br>(00) 第123-456 |   |
|                                                      | 内容修正利用者数据                                                                                                    |   |

#### 建築士事務所登録受付システム

V

#### アカウント登録はまだ完了しておりません。 入力された「メールアドレス」は、確認されておりません。 確認メールが届かない場合、またはメールが届いてから24時間を超えた場合は ここをクリックしてメールを再送します。 確認メールに記載されたURLをクリックして登録を完了してください。 メールアドレスを問違って登録したと思われる場合には、再度アカウント登録をお願いいたします。

他のアカウントでのログインは こちら

#### ▶ ご登録のメールアドレス宛に自動送信された「確認メール」を開きます。

確認メールは、上記「新規利用者登録(アカウント作 成)」ボタンをクリック後、数分以内に届きます。 15 分程度経ってもお手元に確認メールが届かない 場合は、メールアドレスが誤って入力された可能性が あります。この場合、再度アカウント作成を行ってくだ さい。

確認メールは、右のような形になります。 (画像のメール文はイメージです。)

内容をご確認の上、メール中央の「利用規約に同意して 利用を開始する」ボタンをクリックします。

```
建築士事務所登録受付システム
0000様
このたびは、【建築士事務所登録受付システム】に利用者登録いただきありがとうご
ざいます。
■利用規約■
士事務所との間の、建築士事務所の登録申請、変更申請、変更届、廃業届、業務報告
に関して、インターネット環境上、電子データにてやり取りができる仕組みです。

    本システムの利用にはメールアドレスが必須となります。当機関からもメール送信

を行いますので、info@icba-kenjitouroku.jpからのメールが迷惑メールに振り分けら
れないよう、必ず受信可能な設定にしてください。当機関は、メールを受信できない
ことにより発生したいかなる損害・損失について、一切の責任を負いません。
●当機関は、本システムのコーザー(管理者及び利用者)が本システムの利用によっ
て生じた不具合について、いかなる責任も負いません。また、直接・間接的な理由を
問わず、本システムを利用したことにより発生したいかなる損害・損失について、
切の責任を負いません。

    本システムは、予告なしに内容の追加・変更・削除・利用停止を行うことがありま

す。このことにより発生したいかなる損害・損失についても、一切の責任を負いませ
h.

    本システムは、一般財団法人建築行政情報センターによりサービス提供されていま

す。
【建築土事務所登録受付システム】の利用を開始するには、以下のボタンをクリック
してください。
クリック後の画面より、【建築士事務所登録受付システム】の利用が可能となりま
            利用規約に同意して利用を開始する
ボタンをクリックできない方は以下のリンクをブラウザーに貼り付けてください。
https://www.icba-keniitouroku.ip/email/verify
/1264/f2dff636b09f148865e5d985f62902c4ebbc8705?expires=1649382113&
signature=94d8101af69dc635307afd1a29edbd4fa361377177a12b7b8d8960d0e0faadf9
このメールに心当たりがない場合には、誠に恐れ入りますがこのメールの削除をお願
いいたします。
このメールは、【建築士事務所登録受付システム】より自動送信しています。
こちらのメールに返信しても、受付窓口には通知されません。
ご不明な点がございましたら、各都道府県の建築土事務所登録等申請受付窓口までお問い合わせ
ください。
```

▶ ログイン画面に、登録したメールアドレス、パスワードを入力してログインします。

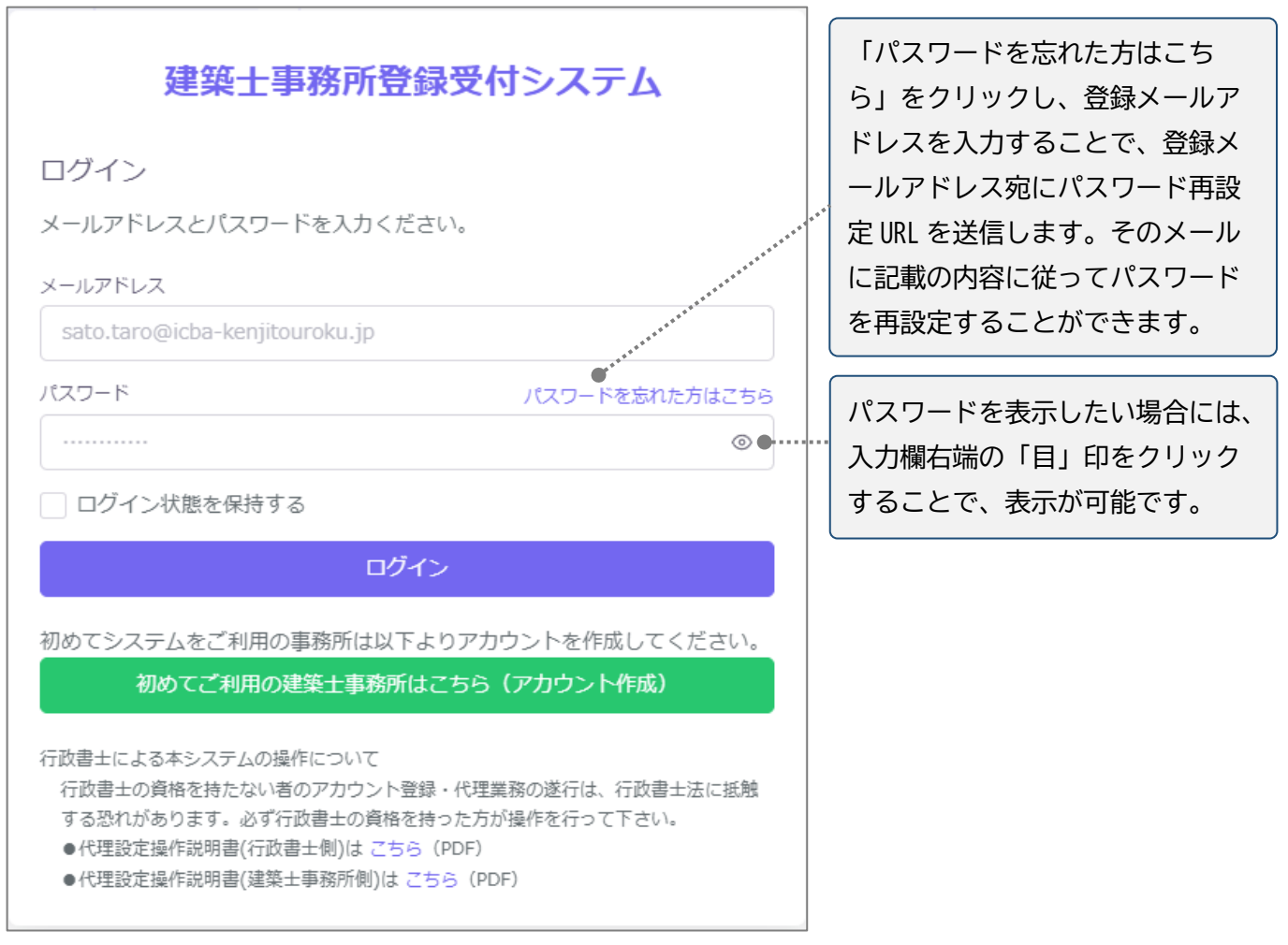

▶ 新規登録申請を行う前に、必ず行うこと。

<u>新規登録申請を行う前に、必要な書類の準備(紙書類のPDF化等を含む)を行ってください。</u>紙書類の PDF 化等に関しては、「<u>13 紙/電子書類についての補足</u>」にも手順を記載しています。ご参照ください。

▶ 複数の都道府県に新規登録申請を行う場合について。

ご登録のメールアドレス1つにつき、新規登録申請をしようとする建築士事務所は1つまでです。本システム への入力内容を他の都道府県に対する新規登録申請に流用したり、1つのアカウント(メールアドレス)で複 数の都道府県に新規登録申請を提出したりすることはできません。 複数の都道府県に新規登録申請を行う場合は、都道府県ごとに新規利用者登録を行ってください。

# 4 トップページについて

### 4.1 トップページでできること

トップページはログイン後に表示されます。

トップページは、大きく分けて左側のメニュー欄と右側の多くを占めるインフォメーション表示欄に分かれます。

- メニュー欄より、新規登録申請を行うことができます。
- インフォメーション欄に表示される内容は以下のとおりです。
  - ▶ 登録機関からの新着メッセージ(新規の補正依頼・質疑又は回答)が届いていること
  - システムからのお知らせ
  - ▶ 建築士事務所の新規登録申請に利用できる「法人の役員」及び「所属建築士」の一括登録用 CSV ファイルの仕様説明資料とフォーマット CSV
  - ▶ システム操作に関するよくある質問と回答(ファイルダウンロード)

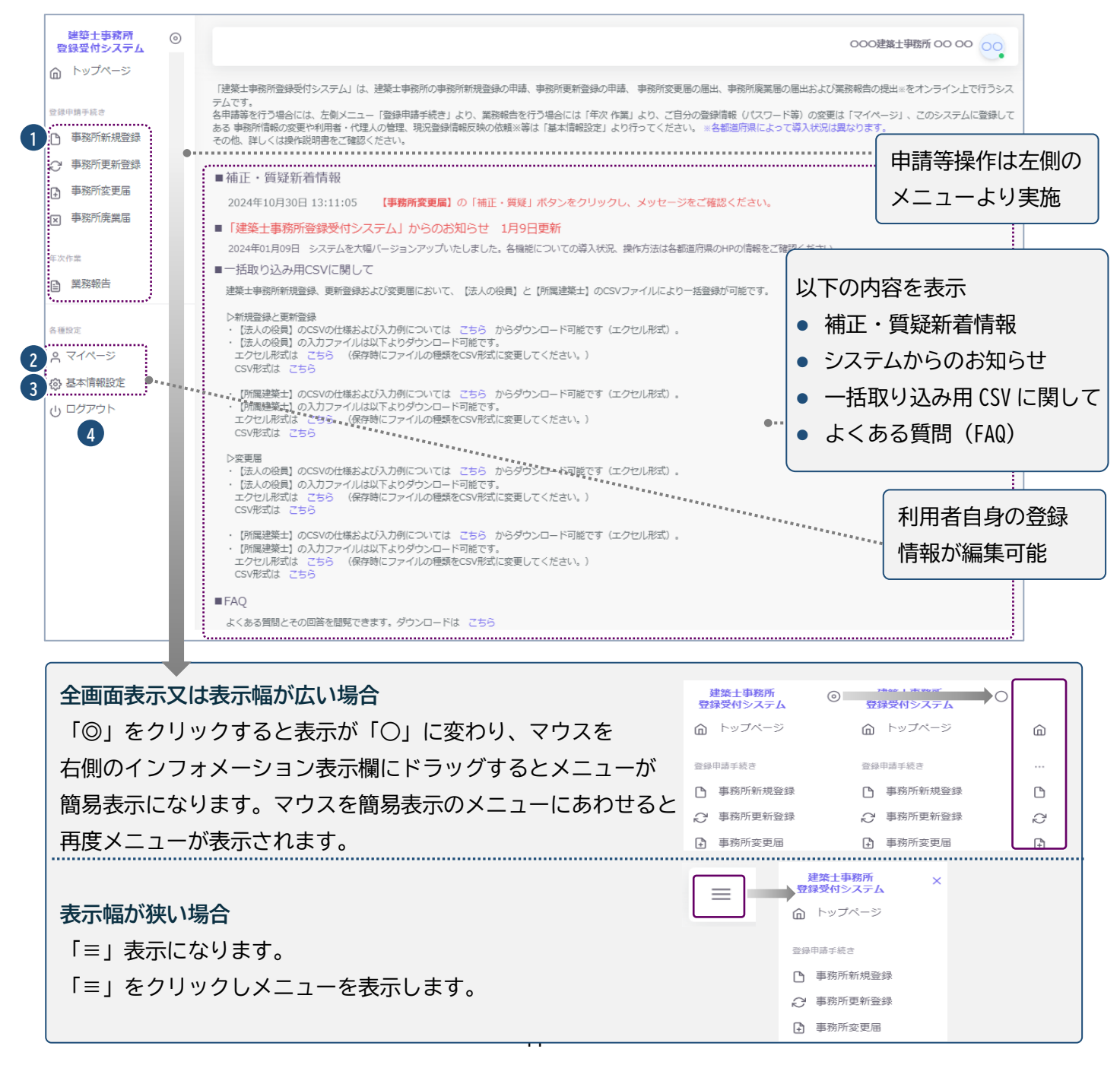

- ① 事務所新規登録 : 建築士事務所の新規登録申請を行う際に、こちらをクリックします。
- ② マイページ : ご自身の登録情報を変更する際に、こちらをクリックします。
- ③ 基本情報設定 : 事務所の登録情報の変更や、本システムの利用者の追加・削除等の管理※をするこ とが可能です。※管理者のみ操作が可能です。
- ④ ログアウト : 本システムからログアウトします。

### 5 事務所新規登録について

本システムにて、建築士事務所の新規登録申請を行います。

### 5.1 登録手数料の納付

本システムにて、建築士事務所の新規登録申請を行うのに先立ち、以下の口座まで登録手数料を振込いただき、振込明細票・利用控等の入金が確認できる書類をご用意ください。

〇登録手数料

一級建築士事務所 17,000 円二級・木造建築士事務所 12,000円

〇銀行口座

第四北越銀行 白山支店 口座番号 普通 1636907

口座名 一般社団法人新潟県建築士事務所協会

### 5.2 提出書類の準備

上記書類のほか、必要な提出書類をPDFファイルとしたものがお手元に揃っていることをご確認ください。 提出書類と各ファイルのファイル名は、「<u>5.9 事務所新規登録申請時に必要な書類</u>」をご参照ください。

### 5.3 「登録事務所情報」の入力

以下の内容に従って、「登録事務所情報」を入力し、画面右下の「次へ」ボタンをクリックします。

| 建築士事務所<br>登録受付システム                                     |                              |                                                       | 0000事務所 00 00                               |
|--------------------------------------------------------|------------------------------|-------------------------------------------------------|---------------------------------------------|
|                                                        | 事務所新規登録                      | 木一ム > 事務所新規                                           | 末思出                                         |
| <ul> <li>登録申請手続き</li> <li>事務所新規登録</li> </ul>           | ステータスが「未開封」の<br>生した場合には、機関まで | 場合のみ、「内容修正」をクリックすることで情報を「未提<br>お問い合わせください。 *印は入力必須です。 | 出」に戻すことができ、 修正することが可能となります。 「開封」になった後に修正が発  |
| <ul> <li>→ 事務所更新登録</li> <li>→ 事務所変更届</li> </ul>        | 1 登録事務所情報                    | 2 申請者情報 > 3 法人の役員                                     | > 4 管理建築士 > 5 所届建築士 > 6 提出書類                |
| ★ 事務所廃業届                                               |                              | →+++                                                  |                                             |
| 年次作業                                                   | 2 *事務所名称フリガナ                 | 3                                                     | *事務所名称                                      |
| ■ 業務報告                                                 | 0000ジムショ                     |                                                       | <ul> <li>○○○○事務所</li> <li>*=¥#無=</li> </ul> |
| 各種設定                                                   | 123-4567                     | 5                                                     | 012-3456-7890                               |
| <ul> <li>○ マイベージ     <li>○ 基本情報設定     </li> </li></ul> | 6 *事務所所在地<br>0000            | 7                                                     | 事務所在地ビル名等<br>神楽坂1丁目ビレル階                     |
| し ログアウト                                                | <ul><li>&lt; 前へ</li></ul>    |                                                       | x~ →                                        |

#### 入力項目についての詳細説明

- ① 事務所資格区分 : 必須入力項目です。該当する事務所資格区分を選択肢より選択します。
- ② 事務所名称フリガナ : 必須入力項目です。事務所名称のフリガナをカタカナで入力します。
- ③ 事務所名称 : 必須入力項目です。新規利用者登録をした際に入力した事務所名称が反映されます。 誤りがある場合のみ修正してください。
- ④ 事務所所在地郵便番号 : 必須入力項目です。半角数字及びハイフンにて事務所所在地郵便番号を入力します。(例)123-4567
   郵便番号を入力することで、事務所所在地欄に自動で住所が表示されます。
- ⑤ 電話番号 : 必須入力項目です。半角数字及びハイフンにて電話番号を入力します。新規利用者登録 をした際に入力した電話番号が反映されます。誤りがある場合のみ修正してください。(例)012-3456-7890
- ⑥ 事務所所在地:必須入力項目です。新規利用者登録をした際に入力した事務所住所が反映されます。誤りがある場合のみ修正してください。
- ⑦ 事務所所在地ビル名等 : 事務所所在地にビル名称等がある場合は入力します。⑥の欄にビル名称等 が入力されている場合には、こちらに入力し直してください。

# 5.4 「申請者情報」の入力

以下の内容に従って、「申請者情報」を入力し、画面右下の「次へ」ボタンをクリックします。

|        | 1 登録事務所情報 > 2 申請者                                                                                                    | 前報 > 3 法人の役員 > 4 管理建築                                                                                                    | とう 5 所属建築主 う 6 提出書類                         |
|--------|----------------------------------------------------------------------------------------------------|----------------------------------------------------------------------------------------------------|---------------------------------------------|
| /m     |                                                                                                    | 個人 🔿 法人                                                                                                    |                                             |
| 個人の 場合 | <ul> <li>*申聴者フリカナ(性)</li> <li>○○</li> <li>*申聴者氏名(性)</li> <li>○○</li> <li>*申請者氏名(性)</li> <li>○○</li> <li>*申請者氏名(性)</li> <li>*●</li> <li>*●<th><ul> <li>3 *申請著フリガナ(名)</li> <li>○○</li> <li>●申請者氏名(名)</li> <li>○○</li> <li>● 建築士の資格区分</li> <li>● 一級 ○ 二級 ○ 木造 ○ なし</li> <li>● 仕所 注: 個人の自宅住所(住民票の住所)を入力してく</li> <li>東京都新宿区</li> </ul></th><th>● *#別<br/>● 男性 ○ 女性<br/>03-1234-5678<br/>(ださい)</th></li></ul> | <ul> <li>3 *申請著フリガナ(名)</li> <li>○○</li> <li>●申請者氏名(名)</li> <li>○○</li> <li>● 建築士の資格区分</li> <li>● 一級 ○ 二級 ○ 木造 ○ なし</li> <li>● 仕所 注: 個人の自宅住所(住民票の住所)を入力してく</li> <li>東京都新宿区</li> </ul> | ● *#別<br>● 男性 ○ 女性<br>03-1234-5678<br>(ださい) |
|        |                                                                                                    | ₩ > 3 法人の役員 > 4 管理建築士                                                                                                    | → 5 所屋建築士 → 6 搵出書類                          |
| 法      |                                                                                                    |                                                                                                    |                                             |
| 人      | 12 *法人名称フリカナ<br>カブシキカイシャ                                                                                                    |                                                                                                    |                                             |
| の<br>場 | <ul> <li>         ・法人名称(法人商号) 注:登記上の法人商号を入         株式会社○○     </li> </ul>                                                                                                    | カレてください                                                                                                    |                                             |
| 合      | 14 所在地影便断号<br>123-4567                                                                                                    | 16 *電話番号<br>0312345678                                                                                                    |                                             |
|        | 15 *所在地 注:登記上の本周所在地を入力してくださ<br>0000                                                                                                    | い(※代表者目宅住所ではありません)                                                                                                    |                                             |
|        | ←前へ                                                                                                    |                                                                                                    | _ 次へ →                                      |

#### 入力項目についての詳細説明

- 個人法人区分:該当する個人法人区分を選択肢より選択します。以下項目は、選択した区分に該当 する項目のみ入力します。
- ② 申請者フリガナ(姓):「個人」選択時のみ必須入力項目です。申請者氏名(姓)のフリガナをカタカナ で入力します。
- ③ 申請者フリガナ(名):「個人」選択時のみ必須入力項目です。申請者氏名(名)のフリガナをカタカナ で入力します。
- ④ 申請者氏名(姓):「個人」選択時のみ必須入力項目です。申請者氏名(姓)を入力します。
- ⑤ 申請者氏名(名):「個人」選択時のみ必須入力項目です。申請者氏名(名)を入力します。
- ⑥ 性別:「個人」選択時のみ必須入力項目です。該当する性別を選択肢より選択します。
- ⑦ 生年月日 : 「個人」選択時のみ入力できます。生年月日をカレンダー機能より入力します。

- ⑧ 建築士の資格区分:「個人」選択時のみ必須入力項目です。該当する建築士の資格区分を選択肢より選択します。
- ⑨ 電話番号:「個人」選択時のみ必須入力項目です。半角数字及びハイフンにて電話番号を入力します。
   (例)012-3456-7890
- ⑩ 郵便番号:「個人」選択時のみ入力できます。半角数字及びハイフンにて郵便番号を入力します。
   (例)123-4567 郵便番号を入力することで自動的に住所表示がされます。
- ① 住所 : 「個人」選択時のみ必須入力項目です。個人の自宅住所(住民票の住所)を入力します。
- ② 法人名称フリガナ :「法人」選択時のみ必須入力項目です。法人名称のフリガナをカタカナで入力します。
- ③ 法人名称(法人商号):「法人」選択時のみ必須入力項目です。法人名称(法人商号)を入力します。
- ④ 所在地郵便番号:「法人」選択時のみ入力できます。半角数字及びハイフンにて郵便番号を入力します。(例)123-4567 郵便番号を入力することで自動的に住所表示がされます。
- ⑤ 所在地 : 「法人」選択時のみ必須入力項目です。登記上の本店所在地を入力してください(※代表者 自宅住所ではありません)
- ⑩ 電話番号:「法人」選択時のみ必須入力項目です。半角数字及びハイフンにて電話番号を入力します。
   (例)012-3456-7890

### 5.5 <u>「法人の役員」の入力(CSV データの取り込み)</u>

以下の内容に従って、「法人の役員」を入力(または CSV データの取り込み)し、画面右下の「次へ」ボタン をクリックします。なお、「法人の役員」数の制限はありません。

| 建築士事務所<br>登録受付システム                                                | 0 |                                    |                      |                                         |          |                  | 000                      | 事務所 00 💽     |
|-------------------------------------------------------------------|---|------------------------------------|----------------------|-----------------------------------------|----------|------------------|--------------------------|--------------|
| <ul> <li>トップページ</li> <li>登録申請手続き</li> <li>事務所新規登録</li> </ul>      |   | 事務所新規会<br>ステータスが「未開き<br>生した場合には、機関 |                      | 新規<br>E」をクリックすることで情報を「3<br>、。*印は入力必須です。 | 未提出」に戻すこ | ことができ、 修正することが可  | <b>未提出</b><br>1能となります。「開 | 封」になった後に修正が発 |
| <ul> <li>○ 事務所更新登録</li> <li>● 事務所変更届</li> <li>○ 専務所変更届</li> </ul> |   | 1 登録事務所                            | 新精報 > 2 申            | 請者情報 > 3 法人の名                           | 損 〉 △    | · 管理建築士 > 5      | 所雇建築士                    | 6 提出書類       |
| ★ 事物////完美/由<br>年次作業                                              |   | 5                                  | ▽ 件表示                | 検索:                                     | A        | B<br>役員CSV<br>取込 | C<br>CSVダウン<br>□-ド       | D<br>登見      |
|                                                                   |   | NO.                                | 氏名<br>フリガナ フリガナ      | <b>生年月日</b><br>昭和45年<br>1970/01/01      | 性別       | <b>役職</b><br>取締役 | 代表者                      | 編集           |
|                                                                   |   | 2                                  | フリガナ フリガナ<br>B B     | 昭和46年<br><b>1971/01/01</b>              | 男        | 代表取締役社長          | • E                      | :            |
| <ul> <li></li></ul>                                               |   | 3                                  | フリガナ フリガナ<br>C C 3件中 | 昭和47年<br>1972/01/01<br>1 から 3 まで表示      | 女        | 専務取締役            |                          | I            |
|                                                                   |   | ← 前へ                               |                      |                                         |          |                  |                          | 次へ →         |

- ▲ 法人の役員の入力画面には検索ウインドウがあります。氏名またはフリガナで検索できます。
- 後述の CSV インポート仕様より作成したデータを取り込むことができます。
- C 入力した情報を CSV に反映しダウンロードすることができます。

|   | A       | B       | С     | D     | E  | F  | G        | Н       | I   |
|---|---------|---------|-------|-------|----|----|----------|---------|-----|
| 1 | フリガナ(姓) | フリガナ(名) | 氏名(姓) | 氏名(名) | 旧姓 | 性別 | 生年月日     | 役職      | 代表者 |
| 2 | フリガナ    | フリガナ    | A     | A     |    | 男  | 1970/1/1 | 取締役     | 0   |
| 3 | フリガナ    | フリガナ    | в     | В     |    | 男  | 1971/1/1 | 代表取締役社長 | 1   |
| 4 | フリガナ    | フリガナ    | С     | С     |    | 女  | 1972/1/1 | 専務取締役   | 0   |
|   |         |         |       |       |    |    |          |         |     |

- 個別に役員を追加する際は、役員追加をクリックすると、以下の入力画面が表示されます。
  - 入力後に「追加」をクリックすると、上図の画面に法人役員を追加できます。
- 代表者にチェックします。この項目は必須です。

#### 入力項目についての詳細説明

- フリガナ(姓): 必須入力項目です。法人役員の氏名(姓)のフリガナ をカタカナで入力します。
- ② フリガナ(名): 必須入力項目です。法人役員の氏名(名)のフリガナ をカタカナで入力します。
- ③ 氏名(姓): 必須入力項目です。法人役員の氏名(姓)を入力します。
- ④ 氏名(名): 必須入力項目です。法人役員の氏名(名)を入力します。
- ⑤ 性別:必須入力項目です。該当する法人役員の性別を選択肢より 選択します。
- ⑥ 生年月日:必須入力項目です。法人役員の生年月日をカレンダー 機能より入力します。
- ⑦ 役職 : 必須入力項目です。法人役員の役職を選択します。選択項目 に該当の役職名称が無い場合には「その他」を選択し、その他役職詳細 欄に役職名を記入します。

| 24         |                                                                                                    |
|------------|----------------------------------------------------------------------------------------------------|
| *フリガナ (名)  |                                                                                                    |
| XT         |                                                                                                    |
| *氏名 (姓)    |                                                                                                    |
| 姓          |                                                                                                    |
| *氏名 (名)    |                                                                                                    |
| 名          |                                                                                                    |
| *性別        |                                                                                                    |
|            |                                                                                                    |
| *生年月日      |                                                                                                    |
| yyyy/mm/dd |                                                                                                    |
| *役職        |                                                                                                    |
|            |                                                                                                    |
| その他役職詳細    |                                                                                                    |
|            |                                                                                                    |
| 追加 キャンセル   |                                                                                                    |
|            | ビ1     ・フリガナ (名)     メイ     ・氏名 (法)     姓     ・氏名 (法)     登     ・氏名 (名)     名     ・性別     ・生年月日     ソyyyy/mm/dd     ・役職     ・役職     ・位の他役職詳細 |

役員追加 \*フリガナ (姓)

#### CSV ファイルを利用して法人の役員名簿を一度にインポートする方法について

● 入力ファイル及び入力例は「トップページ」よりダウンロード可能です。

・【法人の役員】のCSVの仕様および入力例については こちら からダウンロード可能です(エクセル形式)。

CSV形式は こちら

法人の役員名簿は、予め用意した CSV ファイルにて一度にインポートすることが可能です。
 手順は以下のとおりです。

「トップページ」の「一括取り込み用 CSV に関して」から、CSV の仕様および入力例 「入力例 \_yakuin.xlsx」及び入力ファイル「yakuin.xlsx」または「yakuin.csv」をダウンロードします。

CSV の仕様および入力方法は「入力例\_yakuin.xlsx」を参考にして、投入する CSV を作成します。 ダウンロードした「yakuin.xlsx」または「yakuin.csv」に直接入力して、上書き保存したファイル (※エクセルファイルを利用した場合には、必ず CSV 形式で保存)でも投入可能です。 ファイル名称は、任意の半角英数字に変更可能です。

| No. | 項目名       | 必須         | 備考                         | 例              |
|-----|-----------|------------|----------------------------|----------------|
| 1   | フリガナ(姓)   | 0          | 全角カタカナ                     | ヤマダ            |
| 2   | フリガナ(名)   | 0          | 全角カタカナ                     | タロウ            |
| 3   | 氏名(姓)     | 0          |                            | 山田             |
| 4   | 氏名(名)     | 0          |                            | 太郎             |
|     |           |            | 更新登録時のみ入力可能                |                |
| 5   | 旧姓        |            | ※新規登録の場合、旧姓欄は空欄としてください。    |                |
|     |           |            | 新規登録時に入力がある場合エラーが表示されます。   |                |
| 6   | 性別        | 0          | 内容は下のリスト_6参照               | 男              |
| 7   | 牛年月日      | 0          | 西暦で入力                      | 2000/12/25     |
|     | ± 1/36    |            | 例)平成12年12月25日→2000/12/25   | 2000/12/20     |
| 8   | 役職        | $\cap$     | 内容は下のリスト_8 参照。内容に記載以外の役職も入 | 代表取締役          |
| 0   |           | $\bigcirc$ | 力可能                        | 1 122 42/00 12 |
| 9   | 代表考       | $\cap$     | 代表者に「1」を入力する               | 1              |
| 9   | 1 1 12 12 |            | 代表者は1名のみ設定可能               |                |

[事務所新規登録(法人の役員)CSV フォーマット仕様]

#### 【内容】

#### リスト\_6.性別

| No. | 内容 |
|-----|----|
| 1   | 男  |
| 2   | 女  |

<sup>・【</sup>法人の役員】の入力ファイルは以下よりダウンロード可能です。

エクセル形式は こちら (保存時にファイルの種類をCSV形式に変更してください。)

リスト\_8.役職

| No. | 内容       | No. | 内容        | No. | 内容  |
|-----|----------|-----|-----------|-----|-----|
| 1   | 代表取締役    | 9   | 取締役社長     | 17  | 会長  |
| 2   | 代表取締役社長  | 10  | 取締役支店長    | 18  | 支店長 |
| 3   | 代表取締役会長  | 11  | 取締役常務執行役員 | 19  | 支配人 |
| 4   | 代表取締役副社長 | 12  | 取締役上席執行役員 | 20  | 監事  |
| 5   | 無限責任社員   | 13  | 専務取締役     |     |     |
| 6   | 代表社員     | 14  | 常務取締役     |     |     |
| 7   | 代表理事     | 15  | 理事長       |     |     |
| 8   | 取締役      | 16  | 理事        |     |     |

<sup>※ 1~20</sup> に該当のある場合は、役職名をそのまま入力し、該当がない場合は、任意の役職名を入力して ください。

任意の役職名を入力した場合、インポート後にシステムの画面上で確認すると、役職名は「その他」と 区分され、「その他役職詳細」の項目に入力した役職名が反映されます。

※同一の方を重複して登録することはできません。氏名及び生年月日が同一となるデータが複数ある 場合は、その旨が表示されますため、内容をご確認ください。

### 5.6 「管理建築士」の入力

以下の内容に従って、「管理建築士」を入力し、画面右下の「次へ」ボタンをクリックします。

| 建築士事務所<br>登録受付システム                                                          | 0 | 0000 事務所 00 📀                                                                                                    |
|-----------------------------------------------------------------------------|---|----------------------------------------------------------------------------------------------------|
| <ul> <li></li></ul>                                                         | _ | 事務所新規登録 ホーム > 事務所新規<br>ステータスが「未職封」の場合のみ、「内容修正」をクリックすることで情報を「未提出」に戻すことができ、修正することが可能となります。「開封」になった後に修正が発生<br>した場合には、機関までお問い合わせください、・印はスカ必須です。                                                                                                    |
| <ul> <li>         → 事務所更新登録      </li> <li>         ■務所変更届      </li> </ul> |   | 1 登録事務所储報 > 2 申請習情報 > 3 法人の役員 > 4 管理建築士 > 5 所羅建築士 > 6 提出書類                                                                                                    |
| <ul> <li>事務所廃業届</li> <li>年次作業</li> </ul>                                    |   | 2 *£\$                                                                                                    |
| ■ 業務報告                                                                      |   | 3     *管理建築士の建築士資格应分       -級     00:大臣                                                                                                    |
| 各種設定<br>ヘ マイページ                                                             |   | 5         +管理建築主命建築主部操業号         6         構造設計一級建築主証交付番号         7         設備設計一級建築主証交付番号           123456         1         1         1         1         1         1         1         1         1         1         1         1         1         1         1         1         1         1         1         1         1         1         1         1         1         1         1         1         1         1         1         1         1         1         1         1         1         1         1         1         1         1         1         1         1         1         1         1         1         1         1         1         1         1         1         1         1         1         1         1         1         1         1         1         1         1         1         1         1         1         1         1         1         1         1         1         1         1         1         1         1         1         1         1         1         1         1         1         1         1         1         1         1         1         1         1         1< |
| <ul> <li></li></ul>                                                         |   | * 管理建築主播器的77年月日 注: 連禁士定期講習の受講ではありません。     9     *管理建築士講習修了番号       (平成12年) 2000/01/01     12345                                                                                                    |
|                                                                             |   | ←前へ                                                                                                    |

入力項目についての詳細説明

- ① フリガナ : 必須入力項目です。管理建築士氏名のフリガナをカタカナで入力します。
- ② 氏名 : 必須入力項目です。管理建築士氏名を入力します。新規利用者登録をした際に入力した管理 建築士氏名が反映されます。誤りがある場合のみ修正してください。

- ③ 管理建築士の建築士資格区分 : 必須入力項目です。管理建築士の建築士資格区分を選択肢より選択します。新規利用者登録をした際に入力した管理建築士の建築士資格区分が反映されます。誤りがある場合のみ修正してください。
- ④ 管理建築士の建築士登録を受けた都道府県:必須入力項目です※。建築士登録を受けた都道府県 を選択肢より選択します。※二級又は木造建築士の場合。一級の場合は「大臣」と自動入力されます。
- ⑤ 管理建築士の建築士登録番号:必須入力項目です。建築士登録番号を入力します。新規利用者登録 をした際に入力した管理建築士の建築士登録番号が反映されます。誤りがある場合のみ修正してくだ さい。
- ⑥ 構造設計一級建築士証交付番号 : 交付を受けている場合のみ入力する項目です。構造設計一級建築士証交付番号を入力します。
- ⑦ 設備設計一級建築士証交付番号 : 交付を受けている場合のみ入力する項目です。設備設計一級建築士証交付番号を入力します。
- ⑧ 管理建築士講習修了年月日 : 必須入力項目です。管理建築士講習修了年月日をカレンダー機能より 入力します。

注:建築士定期講習の受講ではありません。講習修了証にある「修了年月日」を入力します。

⑨ 管理建築士講習修了番号 : 必須入力項目です。管理建築士講習修了番号を入力します。

### 5.7 「所属建築士」の入力(CSV データの取り込み)

以下の内容に従って、「所属建築士」を入力(CSV データの一括取り込み可能)し、画面右下の「次へ」ボタン をクリックします。なお、「所属建築士」数の制限はありません。

| 建築士事務所<br>登録受付システム                                           | 0 |                             |                              |                                                                                                    |                                     |                                |                |             |                                                                   |                         | Я ОО 💽    |
|--------------------------------------------------------------|---|-----------------------------|------------------------------|----------------------------------------------------------------------------------------------------|-------------------------------------|--------------------------------|----------------|-------------|-------------------------------------------------------------------|-------------------------|-----------|
| <ul> <li>トップページ</li> <li>登録申請手続き</li> <li>事務所新期登録</li> </ul> | _ | <b>事務</b> 府<br>ステータ<br>生した場 | <b>斤新規</b><br>スが「未開<br>合には、機 | <ul> <li>         ご録 ホー         <ul> <li>             かるのの             </li> <li>             からのの             </li> <li>             からのの             </li> <li>             からのの             </li> </ul> </li> </ul> | -ム > 事務所新規<br>、 「内容修正」を<br>わせください。* | ・<br>クリックすること<br>・<br>印は入力必須です | で情報を「未提出       | 4」に戻すことが7   | ■ 「「「「」」<br>「「」」<br>「「」」<br>「」」<br>「」」<br>「」」<br>「」」<br>「」」<br>「」 | <b>出</b><br>となります。「開封」に | なった後に修正が発 |
| <ul> <li>→ 事務所更新登録</li> <li>→ 事務所変更届</li> </ul>              |   | 1                           | 登録事務                         | 所情報 >                                                                                                    | 2 申請哲                               | 青報 ▶ 3                         | 法人の役員          | > 4         | 译建建立 > 5                                                          | 所屈建築士 〉                 | 6 提出書類    |
| ▼ 事務所廃業届 年次作業 ● 業務報告                                         |   |                             | 5                            | ∨ 件表示                                                                                                    |                                     | 検索:                            | A              |             | B<br>建築士<br>CSV取込                                                 | C<br>SVダネン<br>ロード       | AtV and   |
| E 3€277+8C                                                   |   |                             | NO.                          | 建築士<br>氏名                                                                                                    | 氏名フリ<br>ガナ                          | 建築士<br>区分                      | 登録を受け<br>た都道府県 | 建築土登録<br>番号 | 構造設計一級<br>建築士証交付番号                                                | 設備設計一級<br>建築土証交付番号      | 編集        |
| 各種設定<br>、 マイページ                                              |   |                             | 1                            | A                                                                                                    | エー                                  | 一級                             | 大臣             | 1234<br>5   |                                                                   |                         | :         |
| (3) 基本情報設定                                                   |   |                             | 2                            | В                                                                                                    | ピー                                  | 二級                             | 東京都            | 2345<br>6   |                                                                   |                         | I         |
| ① ログアウト                                                      |   |                             | 3                            | С                                                                                                    | シー                                  | 木造                             | 千葉県            | 3456<br>7   |                                                                   |                         | :         |
|                                                              |   |                             |                              |                                                                                                    | 3件中 1 から                            | ら 3 まで表示                       |                |             |                                                                   |                         |           |

所属建築士の入力画面には検索ウインドウがあります。氏名、フリガナまたは建築士登録番号で、検索することができます。

■ 後述の CSV インポート仕様より作成したデータを取り込むことができます。

C 入力した情報を CSV に反映しダウンロードすることができます。

|   | A    | В  | C     | D       | E          | F              | G              |
|---|------|----|-------|---------|------------|----------------|----------------|
| 1 | フリガナ | 氏名 | 建築士区分 | 建築士登録番号 | 登録を受けた都道府県 | 構造設計一級建築士証交付番号 | 設備設計一級建築士証交付番号 |
| 2 | エー   | A  | 一級    | 12345   |            |                |                |
| 3 | ビー   | в  | 二級    | 23456   | 東京都        |                |                |
| 4 | シー   | С  | 木造    | 34567   | 千葉県        |                |                |

個別に建築士を追加する際は、建築士追加をクリックすると、以下の入力画面が表示されます。入力後に「追加」ボタンをクリックすると、上図の画面に建築士を追加できます。

#### 入力項目についての詳細説明

- フリガナ : 必須入力項目です。建築士氏名のフリガナをカタ カナで入力します。
- ② 氏名 : 必須入力項目です。建築士氏名を入力します。
- 3 建築士区分 : 必須入力項目です。建築士区分を選択肢より 選択します。
- ④ 建築士登録番号 : 必須入力項目です。建築士登録番号を入 力します。
- ⑤ 登録を受けた都道府県:必須入力項目です。登録を受けた 都道府県を選択肢より選択します。
- ⑥ 構造設計一級建築士証交付番号 : 交付を受けている場合の み入力する項目です。構造設計一級建築士証交付番号を入力 します。
- ⑦ 設備設計一級建築士証交付番号 : 交付を受けている場合の み入力する項目です。設備設計一級建築士証交付番号を入力 します。

| 建築士追加 ※管理建築士を除く                                     | × |
|-----------------------------------------------------|---|
| לגער*                                               |   |
| 2 *£3                                               |   |
| 3 *建築±区分                                            |   |
| 4 ★建築土登録番号                                          |   |
| <ul> <li>*登録を受けた都道府県</li> <li></li></ul> <li> </li> |   |
| 6 構造設計一級建築士証交付番号                                    |   |
| 7 設備設計一級建築士証交付番号                                    |   |
| 追加 キャンセル                                            |   |

#### CSV ファイルを利用して所属建築士名簿を一括でインポートする方法について

● 入力ファイル及び入力例は「トップページ」よりダウンロード可能です。

・【所属建築士】のCSVの仕様および入力例については こちら からダウンロード可能です(エクセル形式)。

・【所属建築士】の入力ファイルは以下よりダウンロード可能です。

```
エクセル形式は こちら (保存時にファイルの種類をCSV形式に変更してください。)
CSV形式は こちら
```

所属建築士名簿は、予め用意した CSV ファイルにて一度にインポートすることが可能です。
 手順は以下のとおりです。

「トップページ」の「一括取り込み用 CSV に関して」から、CSV の仕様および入力例「入力例 \_kenchikushi.xlsx」及び入力ファイル「kenchikushi.xlsx」または「kenchikushi.csv」をダウン ロードします。

CSV の仕様および入力方法は「入力例\_kenchikushi.xlsx」を参考にして、投入する CSV を作成します。

ダウンロードした「kenchikushi.xlsx」または「kenchikushi.csv」に直接入力して、上書き保存した ファイル(※エクセルファイルを利用した場合には、必ず CSV 形式で保存)でも投入可能です。 ファイル名称は、任意の半角英数字に変更可能です。

#### [事務所新規登録(所属建築士)CSV フォーマット仕様]

| No. | 項目名               | 必須             | 備考                    | 例                           |  |
|-----|-------------------|----------------|-----------------------|-----------------------------|--|
| 1   |                   | $\circ$        | 全角カタカナ                |                             |  |
| I   |                   | 0              | ※姓名間の空白の有無は自由         | 000                         |  |
| 2   | 氏名                | 0              | ※姓名間の空白の有無は自由         | 山田 太郎                       |  |
| 3   | 建築士区分             | 0              | 内容は下のリスト_3参照          | —級                          |  |
| Л   | 建筑十类母来中           | $\bigcirc$     | 全角                    | (イ) 第 12245 号               |  |
| 4   | 连来上豆 <b>球</b> 钳 与 | 0              | ※記号、第、号も含めて記載が必要      | (1)第12343 5                 |  |
| Б   | 登録を受けた報道府国        | $\bigcirc$     | 内容は次頁のリスト_5参照         | 市古                          |  |
| 5   | 豆塚と文けた即道的朱        | 0              | ※建築士区分が一級の場合は空白       |                             |  |
| 6   | 構造設計一級建築士証交付      | 士証交付 資格保有者のみ記載 |                       | 笋 122 <i>1</i> <del>只</del> |  |
| 0   | 番号                |                | 全角 ※第、号は記載しても、しなくても良い | 为1234 与                     |  |
| 7   | 設備設計一級建築士証交付      |                | 資格保有者のみ記載             | 第 4 4 5 5 号                 |  |
| 1   | 番号                |                | 全角 ※第、号は記載しても、しなくても良い | 第 4455 号                    |  |

### 【内容】

リスト\_3.建築士区分

| No. | 内容 |
|-----|----|
| 1   | 一級 |
| 2   | 二級 |
| 3   | 木造 |

### リスト\_5.登録を受けた都道府県

| No. | 内容  | No. | 内容  | No. | 内容  | No. | 内容 | No. | 内容  |
|-----|-----|-----|-----|-----|-----|-----|----|-----|-----|
| 01  | 北海道 | 11  | 埼玉  | 21  | 岐阜  | 31  | 鳥取 | 41  | 佐賀  |
| 02  | 青森  | 12  | 千葉  | 22  | 静岡  | 32  | 島根 | 42  | 長崎  |
| 03  | 岩手  | 13  | 東京  | 23  | 愛知  | 33  | 岡山 | 43  | 熊本  |
| 04  | 宮城  | 14  | 神奈川 | 24  | 三重  | 34  | 広島 | 44  | 大分  |
| 05  | 秋田  | 15  | 新潟  | 25  | 滋賀  | 35  | 山口 | 45  | 宮崎  |
| 06  | 山形  | 16  | 富山  | 26  | 京都  | 36  | 徳島 | 46  | 鹿児島 |
| 07  | 福島  | 17  | 石川  | 27  | 大阪  | 37  | 香川 | 47  | 沖縄  |
| 08  | 茨城  | 18  | 福井  | 28  | 兵庫  | 38  | 愛媛 |     |     |
| 09  | 栃木  | 19  | 山梨  | 29  | 奈良  | 39  | 高知 |     |     |
| 10  | 群馬  | 20  | 長野  | 30  | 和歌山 | 40  | 福岡 |     |     |

※同一の方を重複して登録することはできません。建築士区分、登録を受けた都道府県及び建築士登録 番号が同一となるデータが複数ある場合は、その旨が表示されますため、内容をご確認ください。

### 5.8 「提出書類」のアップロード

以下の内容に従って、「提出書類」をアップロードし、画面右下の「登録申請」ボタンをクリックします。

※各種提出書類は PDF ファイル又は ZIP ファイルにて提出します。

アップロードできるファイル容量の上限は、PDF の場合10MB、ZIPファイルの場合100MBです。 PDF ファイルや ZIP ファイルの作成方法がわからない場合には、「<u>13 紙/電子書類についての補足</u>」を ご参照ください。

| 建築士事務所<br>登録受付システム                                                            | 0 | ○○○事務所 ○○ <b>○</b>                                                                                                    |
|-------------------------------------------------------------------------------|---|----------------------------------------------------------------------------------------------------|
| <ul> <li>トップページ</li> <li>登録申請手続き</li> </ul>                                   |   | 事務所新規登録 ホーム > 事務所新規 ************************************                                                                                                    |
| ┣ 事務所新規登録                                                                     |   | ステータスが「未開封」の場合のみ、「内容修正」をクリックすることで情報を「未提出」に戻すことができ、修正することが可能となります。「開封」になった後に修正が発<br>生した場合には、機関までお問い合わせください。*印は入力必須です。                                                                                                    |
| <ul> <li>         → 予務所更新登録      </li> <li>         → 予務所変更届      </li> </ul> |   | 1 登録事務所情報 > 2 申請者情報 > 3 法人の役員 > 4 管理建築士 > 5 所屈建築士 > 6 提出書類                                                                                                    |
| <ul> <li>事務所廃業届</li> <li>年次作業</li> </ul>                                      |   | 1. 略歴書 (登録申請者)<br><b>アップロード</b><br>別除 1_略歴書 (登録申請者).pdf                                                                                                    |
| ■ 業務報告                                                                        |   | 2. 略歴書(管理建築士)<br>アップロード                                                                                                    |
| <ul> <li>各種設定</li> <li>▲ マイページ</li> <li></li></ul>                            |   | <ol> <li>         3. 藍約書(登録中庸者)         アップロード              新除             3 _ 藍約書(登録申请者).pdf      </li> <li>             4. 管理連覧主講習修了証         </li> </ol>                                                                                          |
| し ログアウト                                                                       |   | アップロード                                                                                                    |
|                                                                               |   |                                                                                                    |
|                                                                               |   | 7. その他の告題<br>アップロード 前座 その他書類.zip<br>(その他の書類は、適当なフォルダに名書類ごとにPDF(あるいは指定の形式)化した全てのファイルを入れた後に、ZIP形式<br>(時号化無)にて、フォルダごと圧縮したものをアップロードしてください、詳しくは操作説明書をご参照ください)<br>アップロードするファイルのうち、紙原本をスキャナーで読み取りをして作成するファイルは、そのファイルの内容が、<br>紙原本と同一であることを確認の上、アップロードしてください。 |
|                                                                               |   | ◆那へ                                                                                                    |

「アップロード」ボタンをクリックし、提出書類のファイルを本システムにアップロードします。 ※「定款」及び「登記事項証明書」は、申請者の区分が「法人」の場合のみ、表示されます。

提出書類は PDF ファイル又は ZIP ファイルにてアップロードします。各提出書類のファイル形式とファイ ル名は、「<u>5.9 事務所新規登録申請時に必要な書類</u>」を参照してください。

「削除」ボタンをクリックすると、本システムにアップロードしたファイルを削除します。

これで事務所新規登録の準備は完了です。画面右下の「登録申請」ボタンをクリックして登録機関に「申請」 します。

### 5.9 事務所新規登録申請時に必要な書類

### (1) 登録申請者が法人の場合

申請書類等のうち、下表①~③については本システムにより入力します。④~⑥については当機関所 定の様式に必要事項を記入し、PDFファイルとした上でアップロードします。それ以外の書類は各 自ご用意いただき、PDFファイルを1つのZIPファイルにまとめた上でアップロードします。各々 のファイル名は下表に従ってください。

|                                             |          | 提出書類           | 摘要              | 提出方法・ファイル名       |
|---------------------------------------------|----------|----------------|-----------------|------------------|
|                                             | 1)       | 建築士事務所登録申請書    |                 | 本システムにより入力       |
|                                             | (2)F     | 所属建築士名簿        |                 |                  |
|                                             | 31       | 26月名簿          |                 |                  |
|                                             | <b>4</b> | 各歴書(登録申請者)     |                 | 1_略歴書(登録申請者).pdf |
|                                             | (5)₿     | 各歴書(管理建築士)     | 登録申請者が管理建築士を    | 2_略歴書(管理建築士).pdf |
| 申                                           |          |                | 兼ねる場合は、登録申請者    |                  |
| 請                                           |          |                | と同じもの           |                  |
| 書                                           | 6        | 誓約書(登録申請者)     |                 | 3_誓約書(登録申請者).pdf |
| 類                                           | 7        | 管理建築士講習修了証の写し  |                 | 4_管理建築士講習修了      |
|                                             |          |                |                 | 証.pdf            |
|                                             | 87       | 官款の写し          | 原本証明がされたもの      | 5_定款.pdf         |
|                                             | <b>§</b> | 商業登記事項証明書(履歴事項 | 3ヵ月以内に発行されたも    | 6_登記事項証明書.pdf    |
|                                             | 全部       | 『証明書)          | の               |                  |
|                                             | ®≹       | 義務概要書          | 新規申請の場合は、白紙の    | その他書類.zip        |
|                                             |          |                | (提出書類ごとに PDF ファ |                  |
|                                             | Û}       | 登録手数料の振込明細票・利用 |                 | イルを作成し、1つの ZIP フ |
| 沃                                           | 挡        | 空等の入金が確認できる書類  |                 | ァイルにまとめてくださ      |
| 冰                                           | 管        | ⑫建築士免許証(建築士免許  | 管理建築士講習修了証と現    | い。各 PDF ファイルのファイ |
| [1]<br>一一一一一一一一一一一一一一一一一一一一一一一一一一一一一一一一一一一一 | 理        | 証明書)の写し        | 在の建築士資格の級別が異    | ル名は提出書類欄にあると     |
| _ 書                                         | 建        |                | なる場合のみ          | おりとしてください。)      |
| 枳                                           | 築        | ⑬専任証明書         | 必要に応じて提出を求める    |                  |
|                                             | ±        |                | 場合があります         |                  |

建築士事務所の名称又は開設者氏名に外字等が含まれる場合は、外字等に関する書類を提出する必要 があります。「<u>14 外字等への対応について</u>」をご参照ください。

### (2) 登録申請者が個人の場合

申請書類等のうち、①、②については本システムにより入力します。③~⑤、⑦については当機関所 定の様式に必要事項を記入し、PDFファイルとした上でアップロードします。それ以外の書類は各 自ご用意いただき、PDFファイルを1つのΖIPファイルにまとめた上でアップロードします。各々 のファイル名は下表に従ってください。

|         |              | 提出書類           | 摘要           | 提出方法・ファイル名        |
|---------|--------------|----------------|--------------|-------------------|
|         | 1)           | 建築士事務所登録申請書    |              | 本システムにより入力        |
|         | 27.          | 所属建築士名簿        |              |                   |
|         | 38           | 各歴書(登録申請者)     |              | 1_略歴書(登録申請者).pdf  |
| 申       | (4)#         | 各歴書(管理建築士)     | 登録申請者が管理建築士を | 2_略歴書(管理建築士).pdf  |
| 請       |              |                | 兼ねる場合は、登録申請者 |                   |
| 書       |              |                | と同じもの        |                   |
| 類       | (5) <b>‡</b> | 「約書(登録申請者)     |              | 3_誓約書(登録申請者).pdf  |
|         | 6            | 管理建築士講習修了証の写し  |              | 4_管理建築士講習修了       |
|         |              |                |              | 証.pdf             |
|         | ⑦            | 等務概要書          | 新規申請の場合は、白紙の | その他書類.zip         |
|         |              |                | まま添付してください   | (提出書類ごとに PDF ファ   |
|         | 82           | 登録手数料の振込明細票・利用 |              | イルを作成し、1 つの ZIP フ |
| 沃       | 招            | 空等の入金が確認できる書類  |              | ァイルにまとめてくださ       |
| 》<br>/十 | 管            | ⑨建築士免許証(建築士免許  | 管理建築士講習修了証と現 | い。各 PDF ファイルのファイ  |
| 刊       | 理            | 証明書)の写し        | 在の建築士資格の級別が異 | ル名は適宜わかりやすいも      |
| 青       | 建            |                | なる場合のみ       | のとしてください。)        |
| 凤       | 築            | ⑩専任証明書         | 必要に応じて提出を求める |                   |
|         | ±            |                | 場合があります      |                   |

建築士事務所の名称又は開設者氏名に外字等が含まれる場合は、外字等に関する書類を提出する必要が あります。「<u>14 外字等への対応について</u>」をご参照ください。

### 5.10 申請後の内容確認、修正等について

建築士事務所新規登録内容を全て入力、提出書類をアップロードした後に「登録申請」ボタンをクリックする と、画面は申請内容を表示します。

画面上、申請した日時が画面上部に表示されます。その右側に、今現在どの様な状況にあるのか、ステータ スが表示されます。

ステータスの種類と、状態については「<u>6 新規登録申請のステータスについて</u>」を参照してください。

ステータスが「未開封」である間は、「内容修正」ボタンをクリックすることでステータスを「未提出」に戻すこ とが可能です。内容の修正が必要な場合は、ステータスを「未提出」に戻した上で、申請内容を修正してくだ さい。修正をした場合は、必ず再度最後のページの「登録申請」ボタンをクリックしてください。

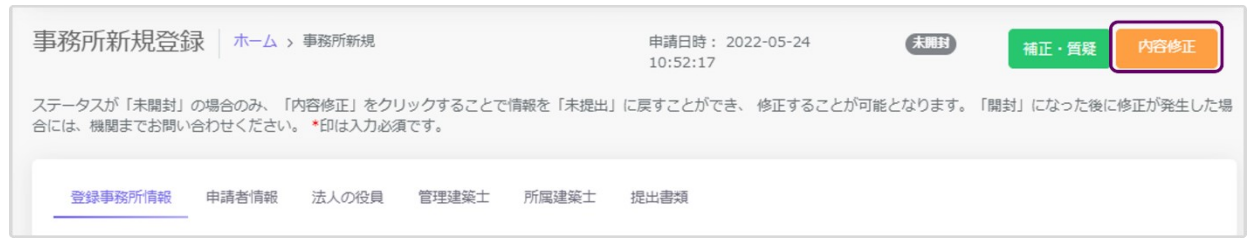

# 5.11 補正依頼・質疑応答について

質疑応答は、「新規登録申請」の申請画面上部にある、「補正・質疑」ボタンをクリックし、質疑を記載してくだ さい。申請等の書類に不備等があった場合における指摘事項(補正依頼)につきましてもこちらに届きます。 詳しくは「<u>7 補正依頼・質疑応答機能について</u>」をご参照ください。

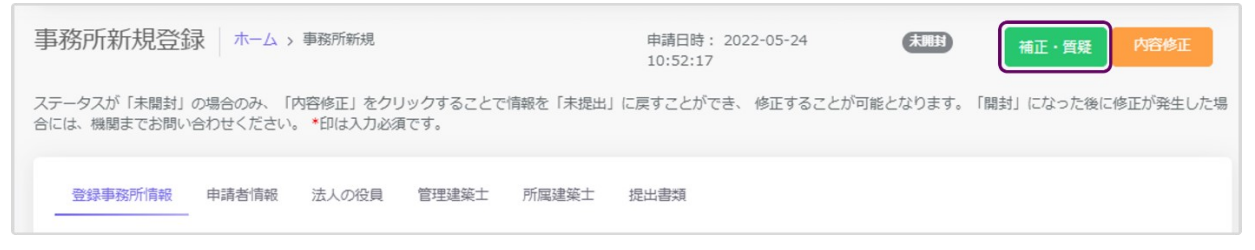

### 5.12 確認メールの自動送信

建築士事務所新規登録内容を全て入力、提出書類をアップロードした後に「登録申請」ボタンをクリックする と、その<u>事務所に登録してある全ての管理者、利用者の登録メールアドレス宛</u>に、確認メールが届きます。

5.13 副本等交付書類のダウンロード

ステータスが「登録済」とされた時点で画面上に「交付書類」というタブが生成され、本システムにて入力い ただきました申請情報の副本等交付書類がダウンロードできるようになります。

| 建築士事務所<br>登録受付システム                                                          | 0000 事務                                                                                                    | SPT 00 00  |
|-----------------------------------------------------------------------------|----------------------------------------------------------------------------------------------------|------------|
| <ul> <li>トップページ</li> <li>今日田恵王祭さ</li> </ul>                                 | 事務所新規登録 ホーム > 事務所新規 申請日時: 2022-05-23 (日初) 補正 · 5<br>10:59:14                                                    | <b>鲜</b> 疑 |
| ▶ 事務所新規登録                                                                   | ステータスが「未開封」の場合のみ、「内容修正」をクリックすることで情報を「未提出」に戻すことができ、 修正することが可能となりま<br>った後に修正が発生した場合には、機関までお問い合わせください。 • 印は入力必須です。 | す。「開封」にな   |
| <ul> <li>         ○ 事務所更新登録      </li> <li>         事務所変更届      </li> </ul> | 登録事務所情報 申請者情報 法人の役員 管理建築士 所属建築士 提出書類 交付書類                                                                       |            |
| ☞ 事務所廃業届                                                                    | 1. 副本<br>事務所新規登錄交付副本.pdf                                                                                        |            |

# 6 新規登録申請のステータスについて

本システムでは、新規登録申請が現在どのような状態にあるか、「ステータス」管理を行っています。

ステータスの種類と、状態についての詳細は以下のとおりです。

| ステータス  | 申請がどのような状態にあるか                                                                                                    | <br>  申請の編集の可否<br>           |
|--------|----------------------------------------------------------------------------------------------------|------------------------------|
| 未提出    | 新規登録申請の作成中                                                                                                    | 0                            |
| 未開封    | 新規登録申請を提出後、登録機関側で各書類の受領の準備をして<br>いる状態<br>「内容修正」をクリックすることでステータスを「未提出」に戻すこと<br>が可能です                                                                                                    | ×<br>※未提出のステータスに<br>戻すことが可能  |
| 開封     | 新規登録申請を提出後、登録機関側で各書類の到達が確認できた<br>状態<br>このステータス以降は「未提出」に戻すことができません                                                                                                    | ×                            |
| 審查準備中  | 審査を行う準備及び順番待ちの状態                                                                                                    | ×                            |
| 審査中    | 登録機関側で各書類の不備等のチェックを実行中                                                                                                    | ×                            |
| 差し戻し   | 申請等内容に不備があり、差し戻された状態<br>登録機関からの修正等指示に従い、書類の修正をしてください                                                                                                    | 0                            |
| 再提出未開封 | <ul> <li>新規登録申請を再提出後、登録機関側で再提出された申請等書類の受領の準備をしている状態</li> <li>「内容修正」をクリックすることでステータスを「差し戻し」に戻すことが可能です</li> <li>再提出書類についても各書類の到達が確認できましたら開封⇒審査準備中⇒審査中という流れで審査が行われ、ステータスが変化していきます</li> </ul> | X<br>※差し戻しのステータスに<br>戻すことが可能 |
| 登録済    | 新規登録申請の登録等が完了した状態                                                                                                    | ×                            |

各申請における「審査」と、各届出・業務報告における「書類の不備チェック」は法令上の意味が異なります が、本システムでは便宜上、「審査」という表記に統一しています。

# 7 補正依頼・質疑応答機能について

本システムには、補正依頼・質疑応答機能(以下、補正・質疑機能)があります。 補正・質疑機能は、事務所内共通の機能で、事務所内、全ての利用登録者において質疑が可能で、質疑内容 は全て共有されます。

各申請・届出等において質疑がある場合には、こちらからメッセージを送ります。

各申請・届出等において「差し戻し」となった場合には、登録機関側から、補正依頼として不備内容についての詳細がこちらに届きます。

それぞれ、登録機関側より新規のメッセージが届いた際には、

① 新規のメッセージが届いた旨のお知らせメールが届きます。

② 本システムにログイン後のトップページ(インフォメーション欄)にその旨が表示されます。

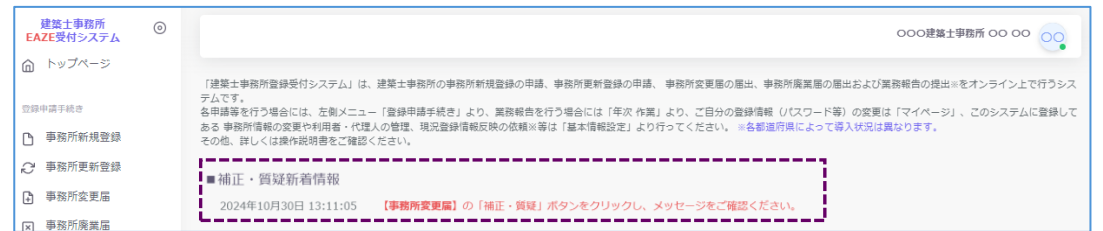

<u>補正・質疑機能は、やり取りの経緯が一目でわかることを目的としています。</u>会話のようなやり取りをする ことを目的としたものではなく、簡易的なメール機能に近いものになります。メッセージごとにお知らせの メールが届きますので、可能な限り一つのメッセージに集約するようお願いいたします。

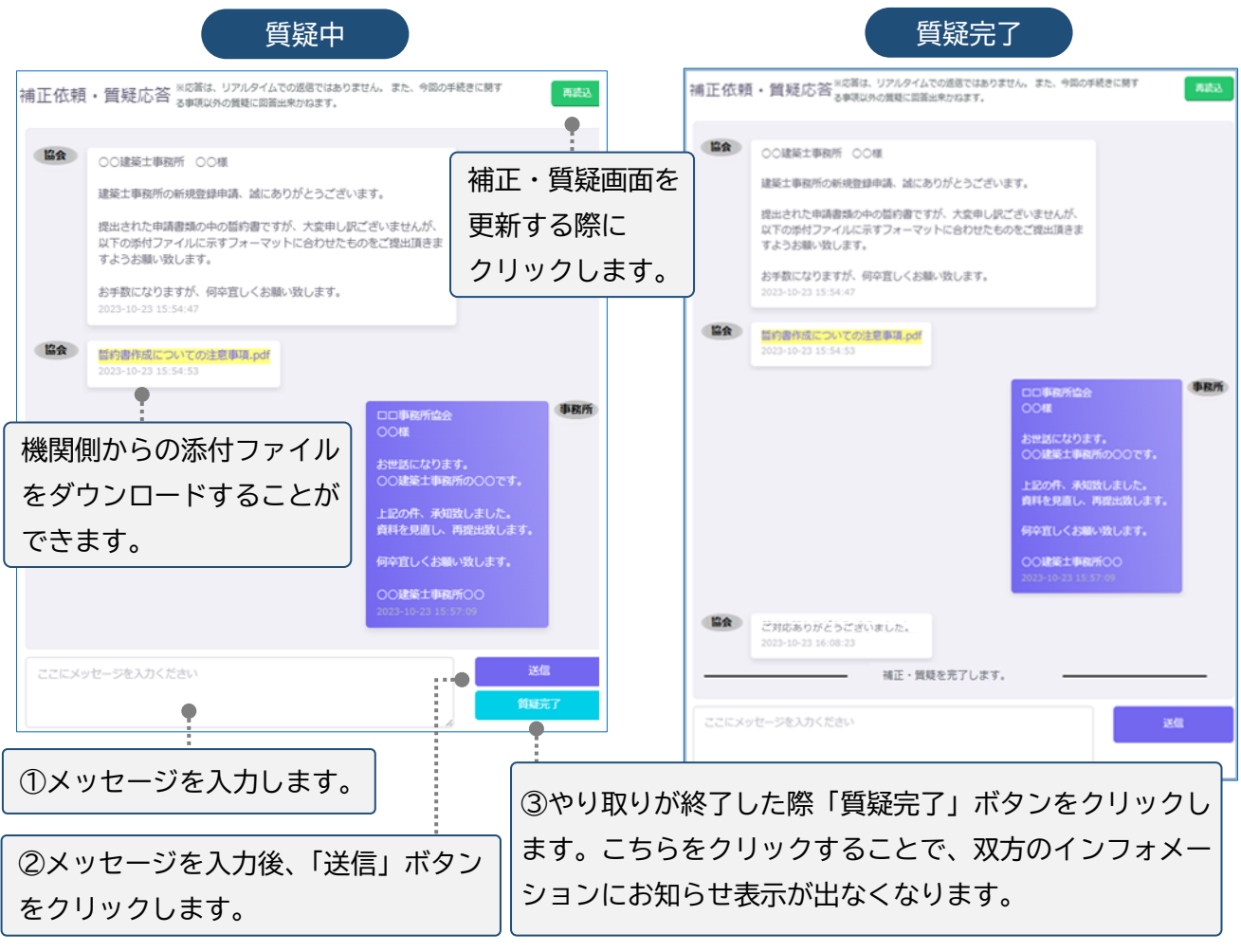

8 マイページについて

マイページでは、本システムに登録されたユーザー本人の情報を閲覧・更新できます。

| 建築士事務所<br>登録受付システム  | 0 |                         | ○○建築士爭務所 ○○ ○                           |
|---------------------|---|-------------------------|-----------------------------------------|
| トップページ              |   |                         |                                         |
| 登得由靖王结寺             |   | イイページ                   |                                         |
| ▲ 車務所新相容線           |   | アカウント情報                 |                                         |
|                     |   | F名とメールアドレスを更新する。        |                                         |
| ● 事務所更新登録           |   | 氏名                      | メールアドレス ※更新された場合はこのアドレスに受価確認メールが送信されます。 |
| ● 爭務所変更届            |   | 00                      | 000@0000                                |
| ▶ 爭務所廃業届            |   |                         |                                         |
| 年次作業                |   |                         | 2.41                                    |
| ■ 業務報告              |   |                         |                                         |
|                     |   | 2 パスワード更新               |                                         |
| 各種設定                |   | 長くてランダムなパスワードを設定してください。 |                                         |
| ุ ุ ิ ุ ิ ุ ๅ ๙ – ୭ |   | 現在のパスワード                |                                         |
|                     | _ |                         |                                         |
| し ログアウト             |   | 新しいパスワード                |                                         |
|                     |   |                         |                                         |
|                     |   | パスワード (確認用)             |                                         |
|                     |   |                         |                                         |
|                     |   |                         | 更新                                      |

- アカウント情報:現在登録されているユーザーの氏名、メールアドレスが表示されます。変更をされる場合はそれぞれ上書きの上、「更新」ボタンをクリックします。
   ※メールアドレスを更新すると、システムが自動的にログアウトされます。また、更新後のメールアドレスにパスワード再設定案内メールが届きますので、そちらからシステムにログインしてください。
- ② パスワード更新 : 本システムのログインパスワードを更新される場合は、現在のパスワード、新しい パスワード、パスワード(確認用)を入力の上、「更新」ボタンをクリックします。

# 9 基本情報設定について

本システムの事務所に関する設定情報並びに、利用者の閲覧・追加・削除を行うことができます。 【注意】 事務所情報に変更が生じた際に、<u>当該設定情報を変更するだけでは登録機関に変更届を提出した</u> <u>ことにはなりません。</u>変更が生じた場合には、「変更届」を必ず提出してください。

### 9.1 「基本情報設定」の変更と「利用者」の追加について

情報の編集、ユーザーの編集は管理者権限を付与されたユーザーのみ可能です。以下、管理者画面の説明です。

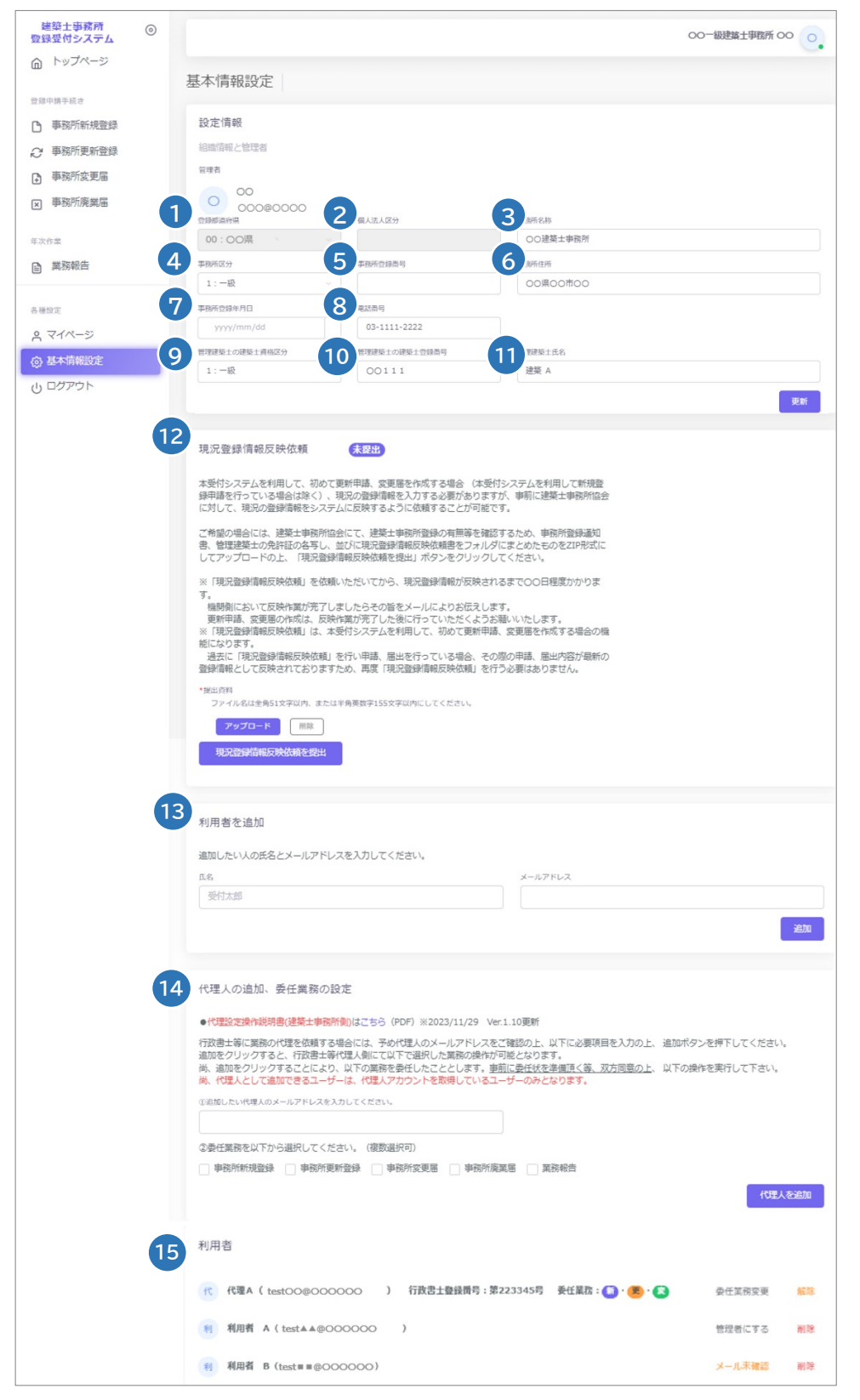

#### 各項目についての詳細説明

①~①の事務所の「設定情報」は、システム利用開始後、最初の新規登録/更新登録/変更届のいずれかの登録が完了した時点で編集が不可となります(更新ボタンも非表示)。初回の登録完了までは、①の登録都道府県、②の個人法人区分を除き、変更が可能です。変更がありましたら、内容を変更の上、「更新」ボタンをクリックしてください。編集が不可となった後は、変更届や更新申請にて該当の項目の情報が更新された際に自動的に反映します。

以下は、システムの初回手続き後、最新情報が反映され、編集不可となった基本情報設定画面となります。

| 設定情報               |               |                           |
|--------------------|---------------|---------------------------|
| 組織情報と管理者           |               |                           |
| 管理者                |               |                           |
| 00 00 00 00000     |               |                           |
| 登録都道府県             | 個人法人区分        | 李晓听名称                     |
| 00:00県             | 法人            | 000建築士事務所                 |
| 事務所区分              | 事務所登録番号       | 事務所住所                     |
| 1:一級               | 更新0730-2      | 東京都〇〇区〇〇                  |
| 事務所登録年月日           | 電話番号          | 事務所法人名称 *区分が法人の場合のみ表示されます |
| (令和6年) 2024年07月04日 | 03-1111-2222  | 株式会社 000                  |
| 管理建築士の建築士資格区分      | 管理建築士の建築士登録番号 | 管理递發士氏名                   |
| 1:一級 、             | 999000        | 建築 A                      |

なお、編集が不可となった後に誤記等による修正が必要な場合は、当機関までお問合せください。 ② 現況登録情報反映依頼は、新規登録申請時には使用しません。

- なお、本機能は、管理者のみならず全てのユーザーが操作可能です。 ※本機能は都道府県の導入状況により、非表示の場合もあります。
- ③ 事務所内で利用者を追加したい場合には、こちらに氏名、メールアドレスを追加し「追加」ボタンをクリックすることで、新規に登録したメールアドレス宛に利用案内のメールが自動配信されます。そのメールに従って、パスワードを設定することで、新たな利用者による利用が可能になります。
- ④ 事前の委任合意、メールアドレスの送付に基づき代理人を追加することができます。追加時に委任業務内容を選択することで、代理人の操作を必要なものだけに制御することが可能です。
   代理人として追加できるユーザーは、代理人アカウントを取得しているユーザーのみとなります。
   ※行政書士による代理業務に関しての詳細は、別途「代理設定」操作説明書を参照願います。

| 代理人の追加、委任業務の設定                                                                                                    |
|----------------------------------------------------------------------------------------------------|
| ●代理設定操作説明書(建築主事務所側)はごちら (PDF) ※2023/9/8 Ver.1.03作成                                                                                                    |
| 行政書士等に業務の代理を依頼する場合には、予め代理人のメールアドレスをご確認の上、以下に必要項目を入力の上、追加ボタンを押下してください。<br>達加をクリックオスと 行み書士等に思し側にアリアで選択した実際の場合が向きとわれます。                                                                          |
| 温加ポンプシテンタの20、11以毎1−6710年X時にしないてし継びのLea病的の2007年が1918にじるシスタ。<br>前、追加をクリックすることにより、以下の撮影を受任したこととします。 <u>事前に受任状を準備頂く等、双方回覧の上</u> 、以下の撮作を実行して下さい。<br>尚、代理人として追加できるユーザーは、代理人アカウントを取得しているユーザーのみとなります。 |
| ①追加したい代理人のメールアドレスを入力してください。                                                                                                    |
| 000@000                                                                                                    |
| ②委任業務を以下から選択してください。 (複数選択可)                                                                                                    |
| ✓ 事務所新規登録 ✓ 事務所更新登録 ✓ 事務所変更届 事務所處業届 業務報告                                                                                                    |
| 代理人本语加                                                                                                    |

⑤ ③・④の操作にて追加した利用者の一覧です。利用者の登録状態によって、操作できる内容が異なります。

| 利用者                          |                                     |        |    |
|------------------------------|-------------------------------------|--------|----|
| A 代理A ( test00@000000        | ) 行政書士登録番号:第223345号 委任業務: 🚺 · 💌 · 🜊 | 委任業務変更 | 解除 |
| B利利用者 A (test▲▲@000000       | )                                   | 管理者にする | 削除 |
| C 利利用者 B (test ■ ■ @000000 ) |                                     | メール未確認 | 削除 |

A 行政書士による代理人アカウントです。行政書士登録番号、委任業務が表示されます。 また、委任業務の変更や、委任の解除を操作できます。 ※行政書士による代理業務に関しては、別途「代理設定」操作説明書を参照ください。

- B 事務所利用者アカウントです。「管理者に変更する」ボタンを実行すると、管理者と利用者を入れ替えることができます(詳細は次項)。管理者に設定できるのは事務所内利用者のみとなります。行政書士による代理人アカウントは管理者に設定することはできません。
- 事務所利用者のうち、当該アカウントが受信したアカウント登録メールから初回ログインをしていない場合、「メール未確認」と表示されます。

■ C 共に、「削除」ボタンより、利用者アカウントの削除ができます。

### ▶管理者と利用者の入れ替え方法

| 基本情報設定          |                                         |                          |                  |                    |
|-----------------|-----------------------------------------|--------------------------|------------------|--------------------|
| 設定情報            |                                         |                          |                  |                    |
| 組織情報と管理者        |                                         |                          |                  |                    |
| 管理者             |                                         |                          |                  |                    |
| A               |                                         |                          |                  |                    |
| - 000@0000      |                                         |                          | 該当ユ              | ーザーの「管理者に          |
| 電話番号            | 登録都道府県                                  | 事務所住所                    |                  |                    |
| 03-1234-5567    | 90:EAZE2県                               | 00県00市00                 | 95]              | ホタンをクリックし          |
| 事務所名称           | 事務所区分                                   | 事務所登録番号                  | ます。              |                    |
| 00一級建築土事務所      | 1:一級                                    | (〇〇) 第123-456            |                  | - SSREE            |
|                 | $\sim$                                  | $\sim$                   | $\sim$           | ****************** |
| 利用者             |                                         |                          | ~*************** |                    |
|                 |                                         | •                        |                  |                    |
| <u> </u>        |                                         | 管理者                      | こする 削除           |                    |
|                 | _                                       |                          |                  |                    |
| 内容を確認後「変更」ボタンをク | 7                                       |                          | ~                |                    |
|                 |                                         | 管理者変更                    |                  |                    |
| リックしまり。官理石が変更さ  |                                         | この利用者を管理者に変更すると、現管理者「ユーサ | f- A 」は普通の利      |                    |
| れ、元の管理者は管理者としての |                                         | 用者になります。よろしいですか?         |                  |                    |
| 協佐が不可とかります      | ŧ                                       | キャンセル                    | 変更               |                    |
| 採作が不可となりより。     |                                         |                          |                  |                    |
|                 |                                         |                          |                  |                    |
| 基本情報設定          |                                         |                          |                  |                    |
|                 |                                         |                          |                  |                    |
| 設定情報            |                                         |                          |                  |                    |
| 組織情報と管理者        |                                         |                          |                  |                    |
| 管理者             |                                         |                          | 元利用              | 用者が管理者に、           |
|                 |                                         |                          |                  |                    |
|                 |                                         |                          | 「二」 兀官           | 21名小利用石に人          |
| 電話番号            | 登録都道府県                                  | ● 擦伤住所                   | れ替ね              | りりました。             |
| 03-1234-5567    | 90:EAZEZ県                               |                          |                  |                    |
| 事務所名称           | 事務所区分                                   | 半核計量機構中<br>(二二)、第二二二     |                  |                    |
|                 | 1:                                      | (OO) #123-456            |                  |                    |
|                 | 555455 ································ |                          | $\sim$ $\sim$    |                    |
| 小川/1/台          |                                         |                          |                  |                    |
| ●***** )        |                                         |                          |                  |                    |
| - · · · · ·     |                                         |                          |                  |                    |

※利用者登録していない新たなユーザーを管理者に設定する場合の操作方法は「<u>10「管理者」と「利用</u> <u>者」について-「管理者」を変更する場合</u>」をご参照ください。

# 10「管理者」と「利用者」について

建築士事務所が、新規利用者登録をした際に登録を行った人が、本システムの最初の「管理者」になり ます。「管理者」が新規に登録したユーザーが「利用者」となります。

### 「管理者」と「利用者」の違い

「管理者」と「利用者」は、メニュー上の「基本情報設定」ページの操作権限が異なります。 管理者:「新規登録申請」の提出ができるほか、「基本情報設定情報」の修正、変更が可能です。利用者 の登録、削除ができるのが「管理者」となります。 利用者:「新規登録申請」の提出ができます。

#### 「管理者」を変更する場合

人事異動や退職等、「管理者」を変更する場合(利用者登録されていない方に変更する場合)には、画面 左側メニューの「マイページ」より氏名とメールアドレスを変更してください。メールアドレスを変更した 時点で、パスワードの再設定メールが届きます。

新しい「管理者」は、届いたメールよりパスワードを設定してご利用ください。

利用者登録されている方を管理者にする場合は、「基本情報設定」の利用者一覧から該当の利用者欄 の「管理者にする」ボタンをクリックすることで、「利用者」を「管理者」に変更することができます。 ※管理者に設定できるのは事務所内ユーザーのみとなります。行政書士による代理アカウントは管理

者に設定することはできません。

#### ▶ 「管理者」が必ず行うこと

「管理者」の最も重要な役割は、ユーザー(利用者)管理です。特に人事異動や退職等を理由に、本シス テムを<u>利用しなくなった「利用者」は、必ず削除する</u>ようにしてください。利用者が登録されたままの 場合は、引き続き本システムにログインし、各機能の利用が可能な状況ですので、ご注意ください。 「利用者」の削除を失念等していた場合による、問題、トラブルについて、当機関はいかなる責任も負 いません。

#### 「管理者」「利用者」のアカウントロックについて

ログイン失敗時等におけるユーザーのアカウントロックは設定していません。

# 11 ログアウトについて

左メニュー又は右上の氏名アイコンより、本システムからログアウトできます。ログアウト後は、ログイン画面 が表示されます。

本システムは、最後のアクセスから 30 分間操作をしないと、自動的にログアウトとなります。 画面右上の「×」印で画面を閉じた場合も、一定時間で自動的にログアウトとなります。 ログアウトした際には、再度ログイン願います。

# 12 申請データの保存期間について

利用者登録及び申請で入力した文字データの保存期限は、無期限です。 アップロードしたPDFファイル及び ZIP ファイルは、申請日から1年3ヶ月を超えた時点で削除される可能 性があります。必要なデータは、必ずダウンロードし保存願います。

# 13 紙/電子書類についての補足

紙書類の PDF 化方法、ワードファイル(例)の PDF 化方法、複数の PDF 等の電子書類を一つのファイル にする方法(ZIP ファイルの作成)の例を説明します。

### 13.1 <u>紙書類/Word ファイルを PDF 化する方法</u>

13.1.1 PDF 化したファイルを格納する為のフォルダを作成する デスクトップ又はマイドキュメントに新規フォルダを作成します。

### ▶ デスクトップに作成

① デスクトップ上で右クリックし「新規作成」→「フォルダ」を選択します。

② 新規作成したフォルダの名称を任意の名称に変更します。

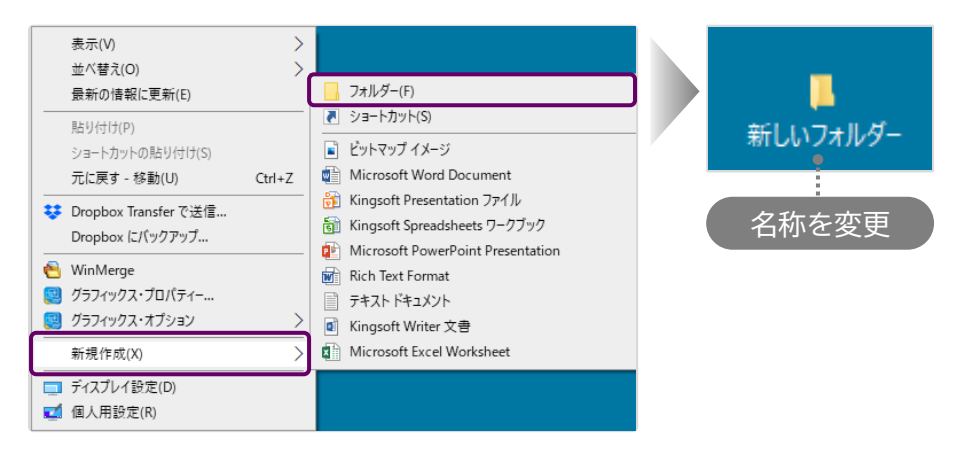

### ▶ マイドキュメントに作成

- ① デスクトップの「PC」 🚽 をクリックし「ドキュメント」を選択します。
- ②「新規作成」⇒「フォルダ」を選択します。
- ③ 新規作成したフォルダの名称を任意の名称に変更します。

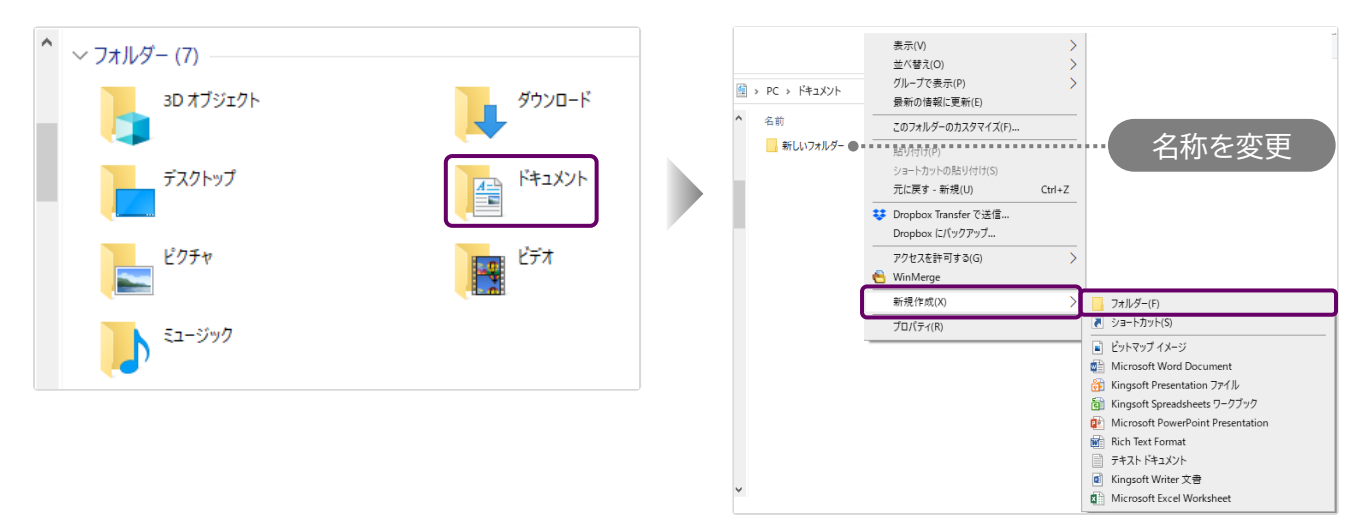

13.1.2 紙書類/Word ファイルを PDF 化しフォルダに格納する ※提出書類としてアップロードできる PDF ファイルの最大容量は 10MB までです。

#### ▶ 紙書類

- ① コピー機(複合機)に原稿をセットします。
- ②「スキャン」を選択し、保存するファイルの形式を「PDF」に設定します。
- ③ 読み込んだデータの保存先(前項で作成したフォルダ)を選択します。
- ④「スタート」を押し読み込みを開始します。

### Word ファイル

① 該当の Word ファイルの「ファイル」タブをクリックし、「名前を付けて保存」を選択します。

② 保存先(前項で作成したフォルダ)を選択し「ファイルの種類」を「PDF」に設定後、「保存」ボタン をクリックします。

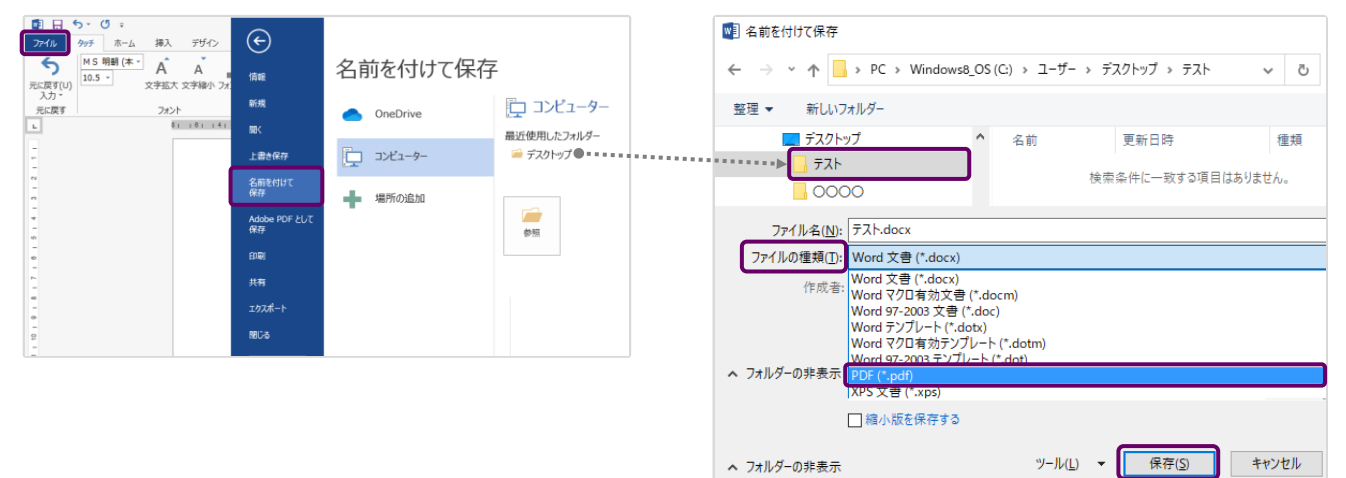

### 13.2 フォルダを zip 化する

※提出書類としてアップロードできる zip ファイルの最大容量は 100MB までです。

デスクトップ又はマイドキュメントに作成したフォルダを zip 化します。

例)Windows マシンで行った場合

該当のフォルダ上で右クリックし「送る」→「圧縮(zip 形式)フォルダ」を選択します。 デスクトップ又はマイドキュメントに zip 形式のフォルダが作成されます。

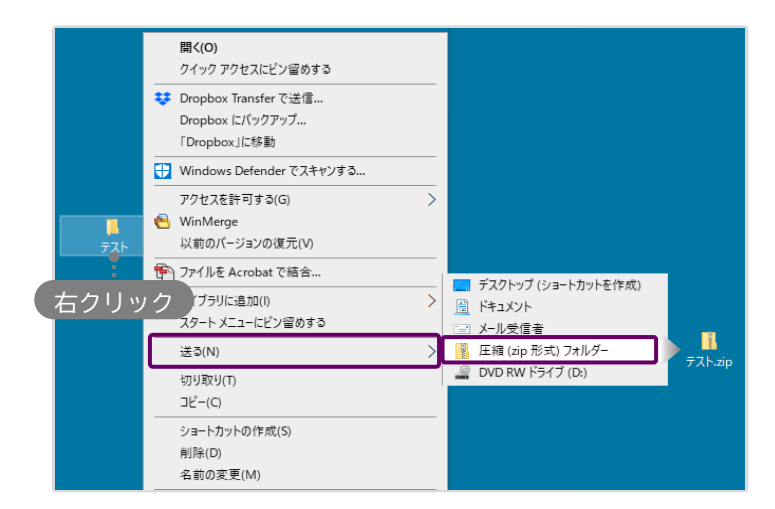

# 14 外字等への対応について

事務所の名称と開設者氏名の文字の中にコンピュータ画面に表示されない文字(外字等)が含まれる場合、「<u>14.2 外字等記載用の様式</u>」をアップロードしてください。

### 14.1 外字等を記載した書類の提出方法

アップロードする「その他の書類.zip」に、下記書類を「外字.pdf」として追加してください。

「外字.pdf」のサンプル(様式は次頁に掲載したものをご利用ください)

| 140000 ×241100          |                        |
|-------------------------|------------------------|
| フリガナ                    | ヒジヅカトシゾウイッキュウケンチクシジムショ |
|                         | 土塚 歳三 一級建築士事務所         |
|                         |                        |
|                         |                        |
|                         |                        |
|                         |                        |
| 事務所登録が個                 | 人の場合の申請者氏名)            |
| フリガナ                    | トジヅカ トシゾウ              |
|                         |                        |
|                         |                        |
|                         | 玉塚 歳三                  |
|                         | 土塚 歳三                  |
|                         | 土塚 歳三                  |
|                         | 土塚 歳三                  |
|                         | 土塚 歳三                  |
| 事務所登録が法                 | 上塚 歲三                  |
| 事務所登録が法<br>フリガナ         |                        |
| <u>事務所登録</u> が法<br>フリガナ |                        |
| <u>事務所登録</u> が法<br>フリガナ | 上塚 歲三                  |

# 14.2 外字等記載用の様式

コンピュータ画面に表示されない文字(JIS にない字形表示)対応表

# 建築士事務所用

(事務所の名称)

| フリガナ |  |  |  |  |
|------|--|--|--|--|
|      |  |  |  |  |
|      |  |  |  |  |
|      |  |  |  |  |

(事務所登録が個人の場合の申請者氏名)

| フリガナ |  |
|------|--|
|      |  |
|      |  |
| . L  |  |

(事務所登録が法人の場合の代表者の氏名)

| フリガナ |  |
|------|--|
|      |  |
|      |  |
| L    |  |

外字等が使われている名称又は氏名を、青色の枠内に記載してください。 外字等が使われていない項目は空欄のままとしてください。

# お問合せ 一般社団法人 新潟県建築士事務所協会 mail kjk1523@niaaf.or.jp TEL 025-265-4748 (対応時間:平日9:30~16:00)